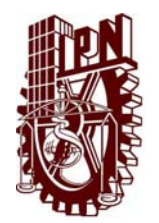

# **INSTITUTO POLITÉCNICO NACIONAL**

ESCUELA SUPERIOR DE INGENIERÍA MECÁNICA Y ELECTRICA

UNIDAD CULHUACAN

## **TESINA**

Seminario de Titulación: "Las tecnologías aplicadas en redes de computadoras" DES/ ESME-CU 5092005/09/2010

# IMPLEMENTACIÓN DE FIBRA ÓPTICA EN UNA LAN

Que como prueba escrita de su exámen Profesional para obtener el Título de: Ingeniero en Comunicaciones y Electrónica

Presentan:

JAZMIN ALVARADO JAHUEY HUGO ARTURO DUEÑAS SÁNCHEZ ALINE KENIA MORALES BALZAMAR

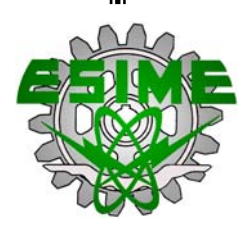

México D.F.

Diciembre 2010.

#### INSTITUTO POLITÉCNICO NACIONAL ESCUELA SUPERIOR DE INGENIERÍA MECÁNICA Y ELÉCTRICA UNIDAD CULHUACAN TESINA

POR LA OPCIÓN DE

QUE PARA OBTENER EL TITULO DE

PRESENTAN:

SEMINARIO DE TITULACIÓN DES/ESIME-CUL/5092005/09/10 INGENIERO EN COMUNICACIONES Y ELECTRÓNICA

ALVARADO JAHUEYJAZMIN DUEŇASSÁNCHEZHUGO ARTURO MORALESBALZAMAR ALINE KENIA

#### IMPLEMENTACIÓN DE FIBRA ÓPTICA EN UNA LAN

DEBIDO AL CRECIMIENTO QUE HA TENIDO LA UVM CAMPUS COYOACÁN EN LOS ÚLTIMOS AÑOS, ES FUNDAMENTAL LA CREACIÓN DE UNA NUEVA ÁREA DE COMUNICACIONES DE RED. APROVECHANDO LA INFRAESTRUCTURA EXISTENTE DE FIBRA ÓPTICA SE PERMITE ESTE DESARROLLO. EL DISEÑO CUIDADOSO DE LA LAN, CONLLEVA A LA ELECCIÓN DE LOS DISPOSITIVOS DE RED MÁS CONVENIENTES DE ACUERDO AL RENDIMIENTO DE LOS EQUIPOS Y LAS PRESTACIONES DE LOS MEDIOS, ASÍ COMO LOS REQUERIMIENTOS QUE DEBE CUMPLIR EL CUARTO DE COMUNICACIONES QUE ALBERGARÁ LOS DISPOSITIVOS. GARANTIZANDO SERVICIOS DE VOZ Y DATOS, ACCESO A INTERNET, ADEMÁS COMPARTIR IMPRESORAS Y WIRELESS

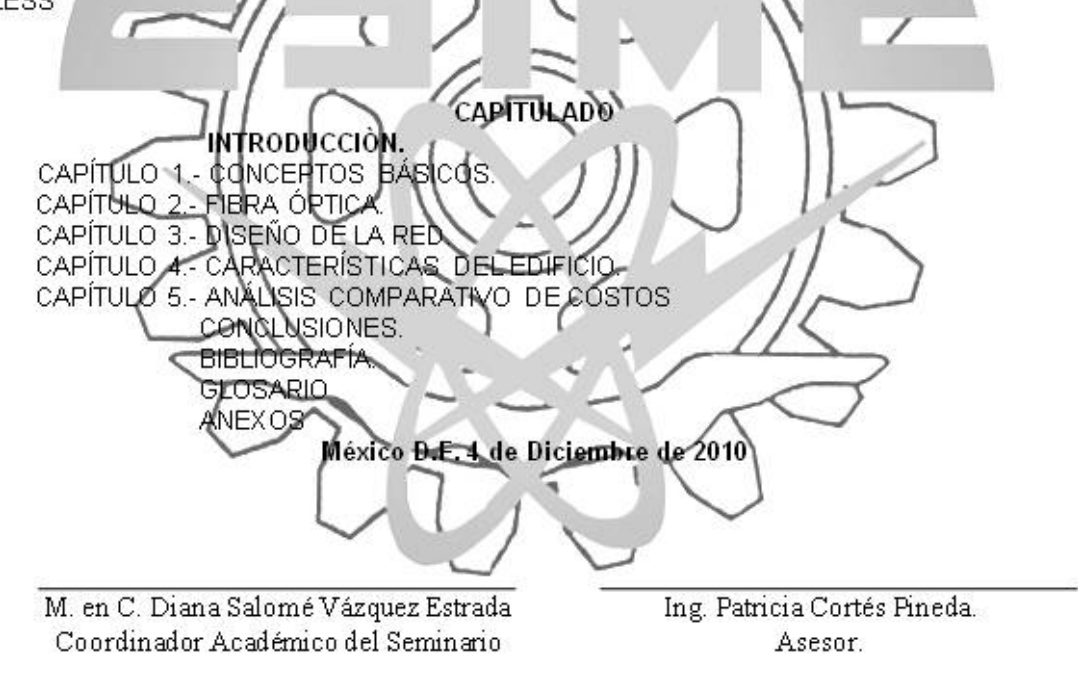

Ing. Ignacio Monroy Ostria Jefe del Departamento de Ingeniería en Comunicaciones y Electrónica

#### A mi familia:

A mis padres, Teodoro y Macaria las personas más importantes de mi vida que a pesar de los desvelos y las fatigas siempre estuvieron conmigo en todas las etapas de mi educación, brindándome su apoyo, su cariño y su guía para que lograra cada una de mis metas, para que logre un futuro prometedor.

A mis hermanas Alicia, Claudia y Alma, les doy las gracias porque siempre me apoyaron y estuvieron conmigo en este camino lleno de tropiezos, pero que al final darán frutos.

#### A mis maestros

Los guías incondicionales, que forjaron los conocimientos y aprendizajes que aprovechare siempre, los que me dieron tantas lecciones de vida y pusieron el ejemplo de que todo lo que uno sueña se puede hacer realidad con esfuerzo y dedicación.

#### A Misael

A una de las personas más importantes de mi vida, con la que he compartido muchas experiencias gratas, la persona que me ha ayudado a salir adelante en los momentos de agobio y desesperación, a la persona que me a brindado su amor y confianza, gracias por apoyarme y ser otro guía más en mi camino.

#### A mis Amigos

A aquellos que siempre han estado ahí compartiendo conmigo todos mis logros, anhelos y que siempre me están apoyando, gracias.

#### Jazmín Alvarado Jahuey

A mi Madre

Raquel Sánchez García

Por todo su apoyo y amor, no tengo palabras para expresar lo que significas para mí.

Gracias.

A el Instituto Politécnico Nacional y sus fundadores.

Por ser la Institución que me ha dado la oportunidad de ser alguien en la vida, por ser parte fundamental en la vida de México mi hermoso país y porque lo Amo.

#### Hugo Arturo Dueñas Sánchez

Gracias a Dios por permitirme alcanzar las metas que he trazado en mi vida y llenarme de bendiciones. Agradezco a mis padres, Adelfo Morales Lozano e Isabel Balzamar Tolentino, por su amor incondicional y ejemplo constante de trabajo. A mis hermanos, Herman y Dorian, por la alegría que me da su compañía.

A mis profesores de seminario, que por su disposición y orientación, son dignos de nuestra gratitud. A la M. en C. Diana Salomé Vázquez Estrada, por darnos la oportunidad de concluir esta etapa.

A mis amigos, porque a través del tiempo que pasa, han sabido ganar mi afecto, con sus buenas cualidades y con la nobleza de su corazón.

A todos, ¡Muchas Gracias!

#### Aline Kenia Morales Balzamar

# **OBJETIVO**

Implementar la utilización de Fibra Óptica dentro de la UVM campus Coyoacán en el edificio G para la infraestructura de comunicaciones de la misma.

# **JUSTIFICACIÓN**

Este trabajo pretende mostrar el proceso completo que implica la creación de una nueva área basándose en la infraestructura previa. El crecimiento que ha tenido la universidad en los últimos años ha permitido ofertar carreras de medicina y veterinaria, por lo anterior, se tomó la decisión de adaptar el edificio G para impartir dichas carreras.

# ÍNDICE

| OBJETIVO                              | V  |
|---------------------------------------|----|
| JUSTIFICACIÓN                         | v  |
| INTRODUCCIÓN                          | 1  |
| CAPÍTULO 1 CONCEPTOS BÁSICOS          | 2  |
| 1.1 Introducción                      | 3  |
| 1.2 Topología                         | 4  |
| 1.3 Modos de transmisión              | 5  |
| 1.3.1 Simplex                         | 5  |
| 1.3.2 Half duplex                     | 5  |
| 1.3.3 Full duplex                     | 5  |
| 1.4 Tipos de redes                    | 6  |
| 1.4.1 Redes de área local             | 6  |
| 1.4.2 Redes de área metropolitana     | 6  |
| 1.4.3 Redes de área amplia            | 7  |
| 1.5 El Modelo OSI                     | 7  |
| 1.6 Medios                            | 9  |
| 1.7 Paneles de parcheo                | 10 |
| 1.8 Transceiver                       | 12 |
| 1.9 Switch                            | 13 |
| 1.9.1 Switching IP                    | 14 |
| 1.10 Router                           | 14 |
| 1.11 Firewall                         | 14 |
| 1.11.1 Firewall de capa de red        | 15 |
| 1.11.2 Firewall de capa de aplicación | 15 |
| 1.12 Rack                             | 16 |

| CAPÍTULO 2 FIBRA ÓPTICA                               | 18 |
|-------------------------------------------------------|----|
| 2.1 Introducción                                      | 19 |
| 2.2 Antecedentes                                      | 19 |
| 2.3 La luz                                            | 20 |
| 2.3.1 Naturaleza de la luz                            | 21 |
| 2.3.2 Refracción de la luz                            | 21 |
| 2.3.3 Reflexión de la luz                             | 23 |
| 2.4 Fibra Óptica                                      | 23 |
| 2.4.1 Modos de propagación                            | 24 |
| 2.4.2 Tamaño de la fibra                              | 27 |
| 2.4.3 Composición del cable                           | 28 |
| 2.4.4 Fuentes de luz diversas para los cables ópticos | 29 |
| 2.4.5 Conectores para fibra óptica                    | 29 |
|                                                       |    |
| CAPÍTULO 3 DISEÑO DE LA RED                           | 31 |
| 3.1 Introducción                                      | 32 |
| 3.2 RDA                                               | 32 |
| 3.3 Larscom Terra Uno CSU/DSU                         | 34 |
| 3.4 Router CISCO 2800                                 | 35 |
| 3.4.1 Configuración del router CISCO 2800             | 37 |
| 3.5 Firewall Netscreen-25                             | 39 |
| 3.5.1 Configuración del Firewall Netscreen-25         | 41 |
| 3.6 Switch 3Com 7700                                  | 41 |
| 3.6.1 Configuración del Switch 3com 7700              | 42 |
| 3.7 Cuarto de comunicaciones (IDF)                    | 45 |
| 3.8 Switch 3Com 4400                                  | 46 |
| 3.8.1 Switch 4400: detalle de la vista frontal        | 47 |
| 3.8.2 Switch 4400: detalle de la vista posterior      | 47 |
| 3.8.3 Configuración del Switch 3Com 4400              | 48 |
| 3.9 Usuarios (PC)                                     | 50 |

| 3.10 Licitación                                         | 52 |
|---------------------------------------------------------|----|
| CAPÍTULO 4 CARACTERÍSTICAS DEL EDIFICIO                 | 56 |
| 4.1 Introducción                                        | 57 |
| 4.2 Fundamentos de los recintos de cableado             | 57 |
| 4.3 Tamaño del recinto de cableado                      | 58 |
| 4.4 Especificación para el entorno                      | 58 |
| 4.4.1 Paredes, suelos y techos                          | 59 |
| 4.4.2 Temperatura y humedad                             | 59 |
| 4.4.3 Instalación de la luz y de las tomas de corriente | 60 |
| 4.4.4 Acceso a la sala y al equipo                      | 60 |
| 4.4.5 Soporte y acceso del cable                        | 60 |
| 4.5 Edificio                                            | 61 |
| CAPÍTULO 5 ANÁLISIS COMPARATIVO DE COSTOS               | 64 |
| 5.1 Introducción                                        | 65 |
| 5.2 Adjudicación de contratos                           | 65 |
| 5.3 Lista de precios materiales y dispositivos          | 66 |
| 5.4 Lista de precios: Mano de obra                      | 67 |
| CONCLUSIONES                                            | 69 |
| BIBLIOGRAFÍA                                            | 71 |
| GLOSARIO                                                | 73 |
| ANEXOS                                                  | 78 |

# ÍNDICE DE IMÁGENES

# **CAPÍTULO 1.- CONCEPTOS BÁSICOS**

| 1.1 Topologías Físicas                                                 | 4  |
|------------------------------------------------------------------------|----|
| 1.2 Comunicación half duplex                                           | 5  |
| 1.3 Comunicación full duplex                                           | 6  |
| 1.4 Las siete capas del modelo OSI                                     | 8  |
| 1.5 Paneles de parcheo montados en un rack de 19"                      | 10 |
| 1.6 Los puertos RJ-45 están situados en el frente del panel de parcheo | 11 |
| 1.7 Paneles de parcheo de la categoría 5e con cables de parcheo        | 11 |
| 1.8 Transceiver                                                        | 12 |
| 1.9 Símbolo de un switch                                               | 13 |
| 1.10 El switch de capa 2 almacena las direcciones MAC                  | 13 |
| 1.11 Símbolo de un router                                              | 14 |
| 1.12 Esquema de una red de computadoras que utiliza un firewall        | 15 |
| 1.13 Rack para servidores                                              | 17 |
| 1.14 Rack para paneles de parcheo                                      | 17 |

# CAPÍTULO 2.- FIBRA ÓPTICA

| 2.1 Refracción de la luz                  | 22 |
|-------------------------------------------|----|
| 2.2 Ángulo crítico de la luz              | 22 |
| 2.3 Reflexión de la luz                   | 23 |
| 2.4 Fibra Óptica                          | 24 |
| 2.5 Modos de propagación                  | 24 |
| 2.6 Fibra multimodo de índice escalonado  | 26 |
| 2.7 Fibra multimodo de índice gradual     | 26 |
| 2.8 Fibra monomodo                        | 27 |
| 2.9 Composición física de la fibra óptica | 28 |
| 2.10 Conectores para fibra óptica         | 30 |
|                                           |    |

# CAPÍTULO 3.- DISEÑO DE LA RED

| 3.1 RDA                                                                   | 33 |
|---------------------------------------------------------------------------|----|
| 3.2 Fuente de alimentación del RDA                                        | 33 |
| 3.3 Entrega de enlaces de trabajo y respaldo                              | 34 |
| 3.4 Larscom Terra Uno CSU/DSU                                             | 35 |
| 3.5 Vista frontal de un router CISCO 2800                                 | 36 |
| 3.6 Configuración router: escribimos yes para empezar la configuración    | 37 |
| 3.7 Configuración router: asignamos nombre de host para el router         | 37 |
| 3.8 Configuración router: asignamos contraseña de activación              | 37 |
| 3.9 Configuración router: asignamos contraseña de activación diferente    | 37 |
| 3.10 Configuración router: asignamos contraseña de terminal virtual       | 38 |
| 3.11 Configuración router 1                                               | 38 |
| 3.12 Configuración router: resumen de interfaces disponibles              | 38 |
| 3.13 Configuración router: seleccionamos una interfaz disponible          | 38 |
| 3.14 Configuración router 2                                               | 38 |
| 3.15 Configuración router 3                                               | 39 |
| 3.16 Configuración router: seleccionamos 2; para guardar la configuración | 39 |
| 3.17 Configuración router 4                                               | 39 |
| 3.18 Vista frontal del firewall Netscreen-25                              | 40 |
| 3.19 Cableado para redes 10/100 base-T                                    | 40 |
| 3.20 Ambiente gráfico del software Netscreen WebU                         | 41 |
| 3.21 Switch 7700                                                          | 42 |
| 3.22 Configuración de la nueva conexión                                   | 43 |
| 3.23 Ventana de configuración de propiedades                              | 43 |
| 3.24 Ventana de configuración de puertos                                  | 44 |
| 3.25 Ventana de Hyperterminal                                             | 44 |
| 3.26 Pestañas de configuraciones                                          | 45 |
| 3.27 El MDF tiene una posición central en el campus                       | 46 |
| 3.28 Switch 4400 (de 24 puertos): vista frontal                           | 47 |
| 3.29 Switch 4400: vista posterior                                         | 48 |
| 3.30 Menú de nivel superior de la línea de comandos                       | 49 |

| 3.31 Sesión de Internet Explorer                              | 51 |
|---------------------------------------------------------------|----|
| 3.32 Sección Summary                                          | 51 |
| 3.33 Sección Device View                                      | 52 |
| 3.34 Empresas invitadas a la Licitación                       | 53 |
| 3.35 Empresas que cumplen con los requisitos de la Licitación | 53 |
| 3.36 Empresa ganadora de la Licitación                        | 54 |
| 3.37 Diagrama de la implementación de Fibra óptica            | 55 |
|                                                               |    |

# CAPÍTULO 4 CARACTERÍSTICAS DEL EDIFICIO

| 4.1 Cableado debajo de suelo-falso | 61 |  |
|------------------------------------|----|--|
| 4.2 Planta baja del Edificio G     | 62 |  |
| 4.3 Primer nivel del Edificio G    | 63 |  |

# ÍNDICE DE TABLAS

| CAPÍTULO 2 FIBRA ÓPTICA                                       |    |
|---------------------------------------------------------------|----|
| 2.1 Tamaño de la fibra                                        | 27 |
| CAPÍTULO 3 DISEÑO DE LA RED                                   |    |
| 3.1 Velocidades de transmisión (E / Europea y T / Americana)  | 34 |
| CAPÍTULO 5 ANÁLISIS COMPARATIVO DE COSTOS                     |    |
| 5.1 Lista de elementos utilizados en la implementación de red | 66 |
| 5.2 Lista de precios para mano de obra                        | 67 |

# **INTRODUCCIÓN**

Sabemos que las redes de área local (LAN), son redes de datos con pocos errores y de alta velocidad que cubren una zona geográfica relativamente pequeña (unos pocos cientos de metros). Las LAN conectan estaciones de trabajo, periféricos, terminales y otros dispositivos en un edificio o en una zona geográfica limitada.

Para implementar una LAN, debemos entender el rendimiento de los equipos y las prestaciones de los medios. Cuando hablamos de medios nos estamos refiriendo a los distintos entornos físicos a través de los que pasa la señal de transmisión. Siendo la fibra óptica, el medio que ofrece velocidades de datos más altas que otros tipos de medios de red.

Cuanto mayor sea la red, más tráfico tendrá. De tal forma que, para cada capa del modelo de referencia OSI, existe un dispositivo que permite una administración óptima de la red. Además de los dispositivos de red, se debe tomar en cuenta los recintos de cableado para una LAN, estos deben contar con características específicas.

Es por ello que, el propósito de esta implementación radica en aprovechar la infraestructura del campus para la creación de un área de comunicaciones de red, que permita el crecimiento a medida que se va desarrollando esta.

1

# CAPÍTULO 1 CONCEPTOS BÁSICOS

# **CAPÍTULO 1.- CONCEPTOS BÁSICOS**

# **1.1 INTRODUCCIÓN**

Debido al aumento en el número y tamaño de las redes, la Organización internacional de normalización (ISO), reconoció la necesidad de crear un modelo de red que pudiese ayudar a los diseñadores de redes a implementarlas y facilitar la comunicación entre ellas. Dando como resultado que en 1984 se lanzara el modelo OSI.

Si trabajamos con las capas del modelo de referencia OSI, se observa que los dispositivos operan por capas, mientras los paquetes de datos viajan a través de ellas desde el origen hasta el destino.

Aunque enviar datos a cada dispositivo de la red podría funcionar en una red relativamente pequeña, es de suponer que entre mayor sea la red, mayor tráfico tendrá. Al igual que las redes de computadoras crecen en tamaño y complejidad, lo hacen también los dispositivos que se utilizan para conectarlas. Los dispositivos de red pueden controlar la cantidad de tráfico de una red y pueden acelerar su flujo de datos.

En este capítulo se verán las topologías de red, los modos y medios de transmisión, así como los tipos de redes principales. Además se explicará el modelo de referencia OSI y las características de los dispositivos básicos de red.

3

# 1.2 TOPOLOGÍA

La topología define la estructura de la red. Siendo la topología física el diseño real del cableado, las que se utilizan más a menudo son las siguientes:

- *Topología en bus*: emplea un único segmento al que se conectan directamente todos los hosts.
- *Topología en anillo*: conecta un host al siguiente y el último host al primero, creando un anillo físico de cable.
- *Topología en estrella*: conecta todos los cables a un punto central de concentración. Este punto normalmente es un hub o un switch.
- *Topología en estrella extendida*: emplea la topología en estrella. Enlaza estrellas individuales enlazando sus hubs/switches.
- *Topología jerárquica*: los sistemas secundarios se enlazan a una computadora principal que controla el tráfico de la topología.
- Topología en malla: cada host tiene sus propias conexiones con todos los demás hosts. Se emplea cuando no puede haber una ruptura en la comunicación.

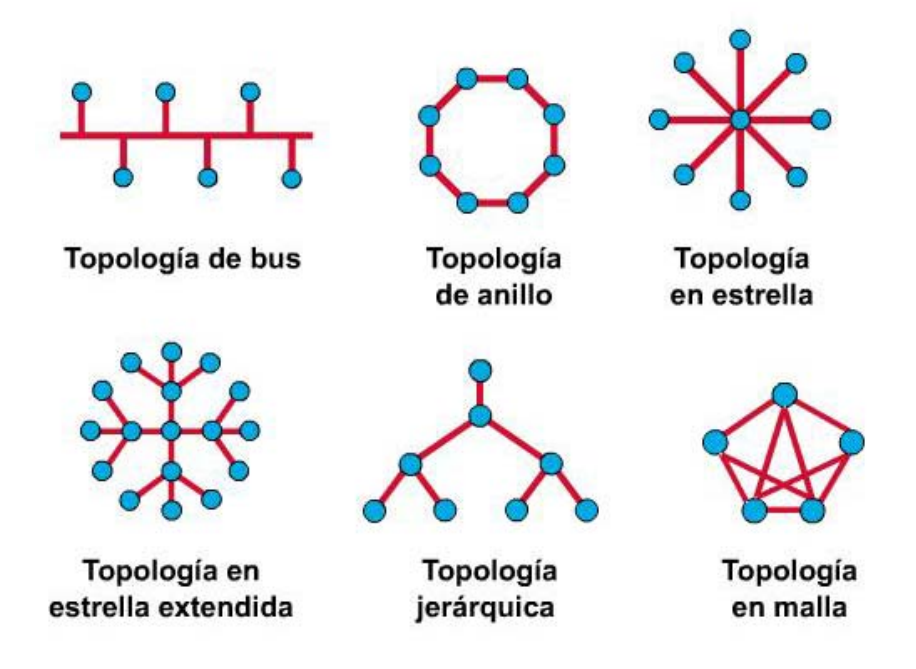

Figura 1.1 Topologías Físicas

# **1.3 MODOS DE TRANSMISIÓN**

Según el sentido de la transmisión podemos encontrar tres tipos:

#### 1.3.1 Simplex

En este caso el transmisor y el receptor están perfectamente definidos y la comunicación es unidireccional. Este tipo de comunicaciones se emplean usualmente en redes de radiodifusión, donde los receptores no necesitan enviar ningún tipo de dato al transmisor.

#### 1.3.2 Half Duplex

En este caso, ambos extremos del sistema de comunicación cumplen funciones de transmisor y receptor, y los datos se desplazan en ambos sentidos pero no simultáneamente. Este tipo de comunicación se utiliza habitualmente en la interacción entre terminales y una computadora central.

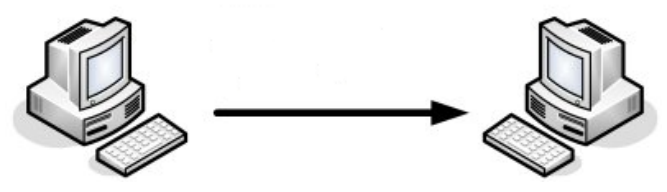

Figura 1.2 Comunicación half duplex

#### 1.3.3 Full Duplex

Este sistema es similar al half duplex, pero los datos se desplazan en ambos sentidos simultáneamente. Para ello ambos transmisores poseen diferentes frecuencias de transmisión o dos caminos de comunicación separados, mientras que la comunicación half-duplex necesita normalmente uno solo.

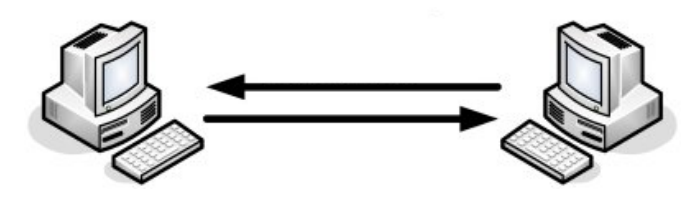

Figura 1.3 Comunicación full duplex

# **1.4 TIPOS DE REDES**

El tipo de red se determina por su tamaño, propietario, distancia que cubre y su arquitectura física. Normalmente las LAN se encuentran ubicadas en un único edificio o campus y gestionan comunicaciones entre oficinas. Mientras que las WAN cubren una zona geográfica extensa y conectan ciudades y países.

#### 1.4.1 Redes de Área Local

Las redes de área local (LAN) permiten a las empresas que emplean tecnología informática, compartir de forma eficiente elementos, tales como archivos e impresoras, y posibilitar las comunicaciones, como el correo electrónico. Unen entre sí datos, comunicaciones, computadoras y servidores de archivos. Las LAN están diseñadas para:

- Operar dentro de una zona geográfica limitada.
- Permitir a muchos usuarios acceder a medios de alto ancho de banda.
- Proporcionar conectividad a tiempo completo a los servicios locales.
- Conectar físicamente dispositivos adyacentes.

#### 1.4.2 Redes de Área Metropolitana

Una red de área metropolitana (MAN) está diseñada para extenderse a lo largo de una ciudad entera. Puede ser una red única o interconectar un cierto número de LANs en una red mayor.

#### 1.4.3 Redes de Área Amplia

En una red de área amplia (WAN) las computadoras, las impresoras y otros dispositivos, se pueden comunicar entre sí para compartir información y recursos, así como acceder a Internet. Algunas tecnologías WAN usuales son:

- Los módems analógicos.
- ISDN o RDSI.
- DSL.
- Frame Relay.
- ATM.
- Las series de portadora T (USA) y E (Europa).
- SONET.

# 1.5 EL MODELO OSI

El modelo de referencia OSI es el modelo principal para las comunicaciones de red. El objetivo principal de este modelo es acelerar el desarrollo de futuros productos de red.

El modelo de referencia OSI consiste de siete capas. Cada capa determina una función particular de la red. Esta separación de funciones de la red se conoce como *layering*. Dividir la red en estas siete capas proporciona las siguientes ventajas:

- Divide la comunicación de red en partes más pequeñas, sencillas y fáciles de desarrollar.
- Facilita la normalización de los componentes de la red, al permitir el desarrollo de múltiples fabricantes.

- Permite que diferentes tipos de hardware y software de red se comuniquen entre sí.
- Impide que los cambios en una capa afecten a las otras capas, por lo que se puede desarrollar más rápidamente.
- Divide la comunicación de la red en partes más pequeñas para hacer más fácil su comprensión y entendimiento.

El problema de mover información entre computadoras se divide en siete problemas pequeños y manejables con el modelo de referencia OSI. Cada uno de los siete problemas más pequeños se representa por su propia capa. Las siete capas del modelo OSI se muestran en la figura siguiente:

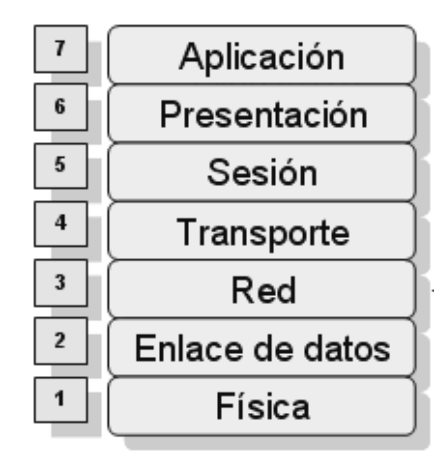

Figura 1.4 Las siete capas del modelo OSI

- 1. *Capa Física*: define las especificaciones eléctricas, mecánicas, procedimentales y funcionales para activar, mantener y desactivar el enlace físico entre sistemas finales.
- Capa de Enlace de Datos: proporciona el tránsito de datos a través de un enlace físico. Se encarga del direccionamiento físico de la topología de la red, del acceso del medio a la red y de la detección de errores.
- Capa de Red: proporciona conectividad y una selección de ruta entre dos sistemas host que pueden estar ubicados en redes geográficamente separadas.

- 4. *Capa de Transporte*: establece, mantiene y finaliza adecuadamente los circuitos orientados a la conexión.
- Capa de Sesión: establece, administra y finaliza las sesiones entre dos hosts. También sincroniza el diálogo entre las capas de presentación de los dos hosts y administra el intercambio de datos.
- Capa de Presentación: asegura que la información que se envía a la capa de aplicación de un sistema se va a poder leer por la capa de aplicación de otro sistema. También se encarga de la comprensión y el cifrado.
- Capa de Aplicación: es la capa OSI más cercana al usuario. Proporciona servicios de red. También sincroniza y establece un acuerdo con los procedimientos para la recuperación de errores e integridad en el control de datos.

## 1.6 MEDIOS

Cuando hablamos de los medios de una LAN nos estamos refiriendo a los distintos tipos de entornos físicos a través de los que pasa la señal de transmisión. Los medios de red se consideran componentes de capa 1 de las LAN. Se pueden emplear los siguientes tipos de cable para conectar computadoras:

- Cable de par trenzado apantallado.
- Cable de par trenzado sin apantallar.
- Cable coaxial.
- Cable de fibra óptica.

Por otro lado, la comunicación inalámbrica maneja ondas electromagnéticas que pueden viajar a través del espacio exterior o a través de un medio, como el aire de la atmósfera. Por tanto, no se necesitan medios de cable para señales inalámbricas. Los principales métodos de transmisión inalámbricos son:

- Ondas de radio
- Microondas
- Infrarrojo

## **1.7 PANELES DE PARCHEO**

Los cables y los paneles de parcheo, así como otros componentes de interconexión, se consideran componentes pasivos de la capa 1, porque tan sólo proporcionan algún tipo de ruta de conducción.

Los paneles de parcheo (patch panels) son agrupaciones de jacks RJ-45. Los hay de 12, 24 y 48 puertos, y normalmente están montados en racks. Los lados frontales son jacks RJ-45; mientras que los lados posteriores son bloques de empuje que proporcionan rutas de conectividad o de conexión. Los estándares habitualmente usados son los paneles de las categorías 5e y 6.

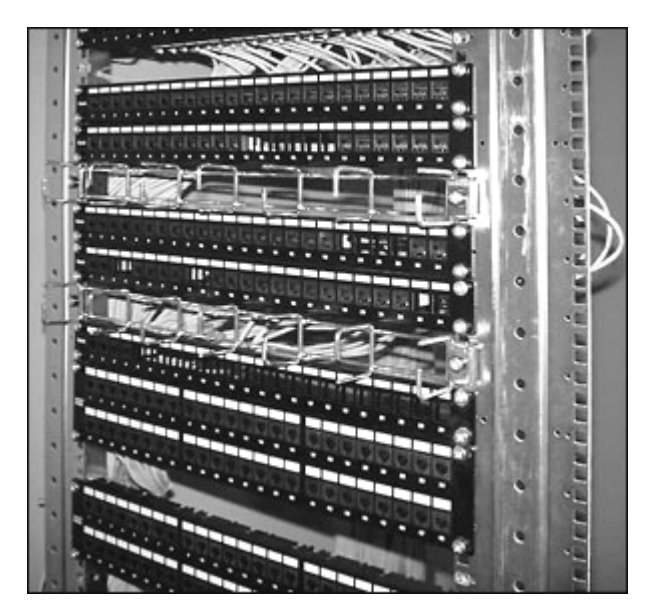

Figura 1.5 Paneles de parcheo montados en un rack de 19"

En la parte frontal del panel, los puertos están señalados con marcaje numérico, además de contar con porta-etiquetas para completar el marcaje. En el lado posterior del panel, los contactos tienen un marcaje numérico y de colores.

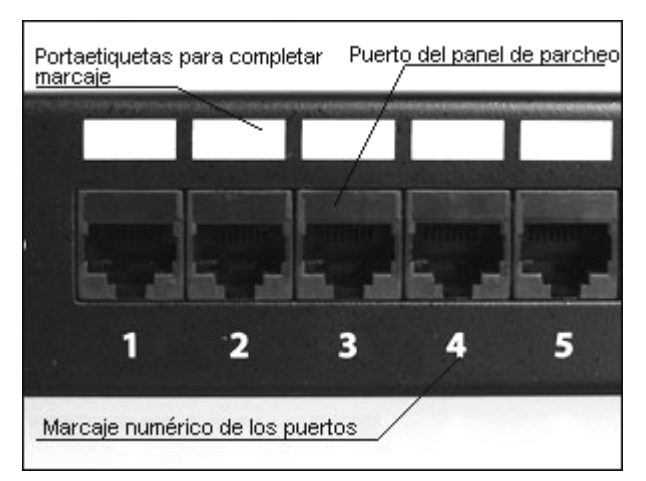

Figura 1.6 Los puertos RJ-45 están situados en el frente del paneles de parcheo

En una red LAN, el panel de parcheo conecta entre si las computadoras de una red, y a su vez, a líneas salientes que habilitan la LAN para conectarse a Internet o a otra red WAN. Las conexiones se realizan con cables de parcheo (patch cords), que son los que interconectan los puertos de los paneles de parcheo con los diferentes equipos. El tipo de cable también puede variar, desde cable de par trenzado a coaxial y fibra óptica, dependiendo de los elementos que queramos interconectar.

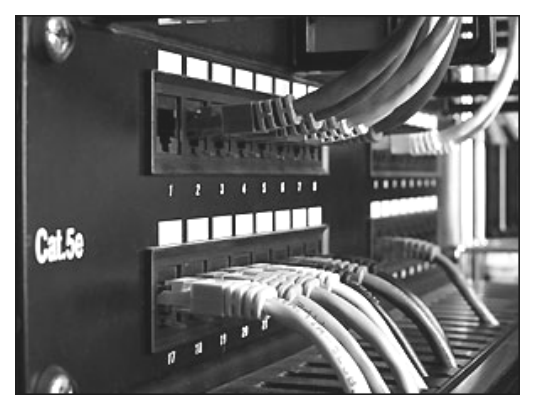

Figura 1.7 Panel de parcheo de la categoría 5e con cables de parcheo

Los Patch Panel permiten hacer cambios de forma rápida y sencilla conectando y desconectando los cables de parcheo. Esta manipulación de los cables se hará habitualmente en la parte frontal, mientras que la parte posterior del panel tendrá los cables más permanentes y que van directamente a los equipos centrales (switches, routers, hubs, etc.).

## **1.8 TRANSCEIVER**

Cuando un tipo de conector no coincide con el tipo de medio al que necesita conectarse, se emplea un transceiver (transceptor). Este convierte un tipo de señal y/o conector en otro; por ejemplo, para conectar una interfaz AUI de 15 pines con un conector RJ-45, o para convertir señales eléctricas en ópticas. Se considera un dispositivo de capa 1 porque solo se fija en los bits y deja fuera cualquier información de dirección o protocolo de nivel superior.

Para muchas redes de área local, el transceptor se incluye en la tarjeta de interfaz de red (NIC). Sin embargo, algunos tipos de tarjetas, requieren conectarse a un transceptor externo mediante un conector de interfaz de unidad de conexión (AUI). En Ethernet, un transmisor/receptor también recibe el nombre de Unidad de acceso al medio (MAU).

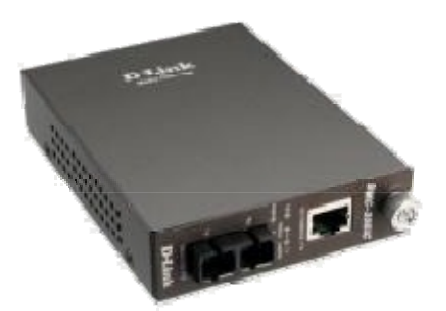

Figura 1.8 Transceiver

## 1.9 SWITCH

Un switch o conmutador es un dispositivo que opera en la capa 2 del modelo OSI. Su función es interconectar dos o más segmentos de red, pasando datos de un segmento a otro de acuerdo con la dirección MAC.

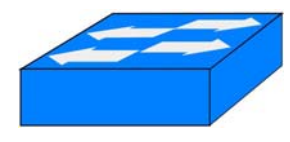

Figura 1.9 Símbolo de un switch

Los switches poseen la capacidad de almacenar las direcciones de red de nivel 2 (direcciones MAC) de los dispositivos alcanzables a través de cada uno de sus puertos. Esto permite que la información dirigida a un dispositivo vaya desde el puerto origen al puerto de destino.

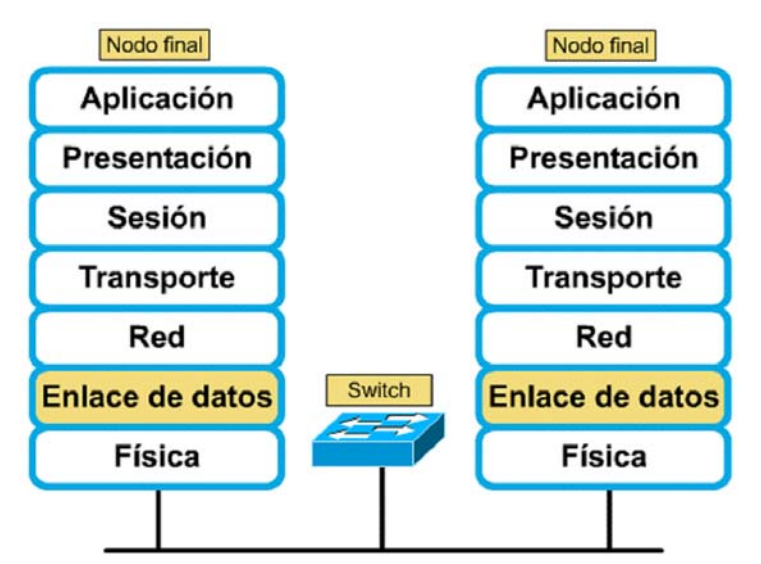

Figura 1.10 El switch de capa 2 almacena las direcciones MAC

#### 1.9.1 Switching IP

Una forma de switching se llama switching de capa 3 o switching de Protocolo de Internet (IP). Los switches de capa 3 son, esencialmente, un cruce entre switch LAN y un router. Cada puerto del switch es un puerto LAN separado, pero el motor que hace los envíos realmente calcula y almacena las rutas basándose en las direcciones IP, no en las MAC.

## 1.10 ROUTER

El propósito de un router es examinar los paquetes entrantes, elegir la mejor ruta para ellos a través de la red, y después, conmutarlos al mejor puerto de salida. Los routers son el dispositivo regulador de tráfico más importante en las redes grandes.

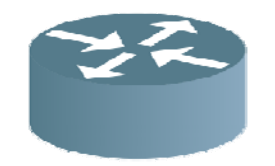

Figura 1.11 Símbolo de un router

Los routers utilizan direcciones de capa de red, también llamadas Protocolo Internet (IP), o direcciones lógicas, en lugar de las direcciones MAC. Los routers equiparan la información de la tabla de enrutamiento con las direcciones IP de destino de los datos, y envían los datos entrantes hacia la subred y el host correctos.

#### 1.11 FIREWALL

Un firewall es simplemente un filtro que controla las comunicaciones, permitiendo o denegando las transmisiones de una red a otra. Se utiliza con frecuencia para evitar que los usuarios de Internet no autorizados tengan acceso a redes privadas conectadas a Internet.

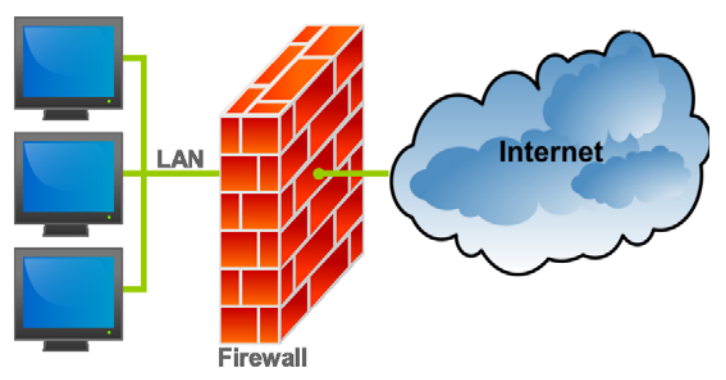

Figura 1.12 Esquema de una red de computadoras que utiliza un firewall

Un firewall puede ser de tipo software, como un programa que se instala en una computadora conectada a Internet, filtrando las comunicaciones entre dicha computadora y el resto de la red; o bien, un dispositivo hardware conectado entre la red y el cable de la conexión a Internet. Un firewall correctamente configurado, añade una protección necesaria a la red, pero en ningún caso debe considerarse suficiente.

#### 1.11.1 Firewall de Capa de Red

Funciona a nivel de red (capa 3 del modelo OSI) como filtro de paquetes IP. Toma decisiones según la dirección de origen, dirección de destino y puerto de cada uno de los paquetes IP. Un simple router es un ejemplo de firewall de nivel de red, con la deficiencia de que no pueden tomar decisiones sofisticadas.

#### 1.11.2 Firewall de Capa de Aplicación

Trabaja en el nivel de aplicación (capa 7 del modelo OSI), de manera que los filtrados se pueden adaptar a características propias de los protocolos de este

nivel. Por ejemplo, si se trata de tráfico HTTP, se pueden realizar filtrados según la URL a la que se está intentando acceder.

Un firewall de nivel 7 de tráfico HTTP suele denominarse proxy, y permite que las computadoras de una organización entren a Internet de una forma controlada. Un proxy oculta de manera eficaz las verdaderas direcciones de red.

# 1.12 RACK

Un rack es un simple armazón metálico destinado a alojar equipamiento electrónico, informático y de comunicaciones. Cuenta con un ancho interno normalizado de 19 pulgadas, mientras que el alto y el fondo son variables para adaptarse a las distintas necesidades. Permitiendo la compatibilidad con equipamiento de cualquier fabricante.

El armazón cuenta con guías horizontales donde puede apoyarse el equipo, así como puntos de anclaje para los tornillos que fijan dicho equipamiento al armazón. También existen bandejas que permiten apoyar equipamiento no normalizado. Por ejemplo, un monitor y un teclado.

Los racks son muy útiles en un centro de proceso de datos, donde el espacio es escaso y se necesita alojar un gran número de dispositivos. Estos dispositivos suelen ser:

• Servidores, cuya carcasa ha sido diseñada para adaptarse al rack.

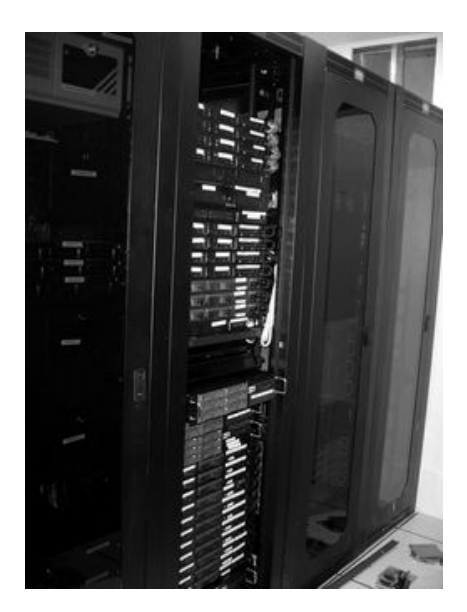

Figura 1.13 Rack para servidores

- Paneles de parcheo, que centralizan todo el cableado de la planta.
- Switches y routers de comunicaciones.
- Firewalls.

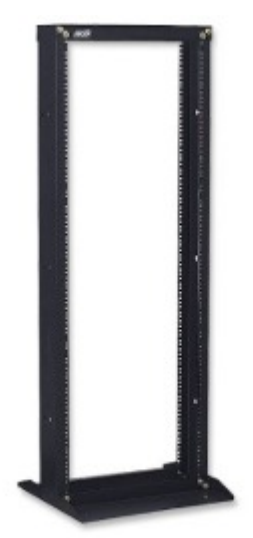

Figura 1.14 Rack para paneles de parcheo

# CAPÍTULO 2 FIBRA ÓPTICA

# **CAPÍTULO 2.- FIBRA ÓPTICA**

# 2.1 INTRODUCCIÓN

El descubrimiento de las propiedades de la luz y su manipulación, así como el desarrollo de la fibra óptica ha beneficiado al campo de las telecomunicaciones, entre otras áreas. Haciendo de esta, un medio propio de las redes de alta velocidad.

En este capítulo se pretende explicar las características de la luz que hacen posible que la fibra óptica, sea un medio de alta capacidad y fiabilidad para la transmisión de información. Así como, las dimensiones que debe tener cada tipo de fibra.

#### **2.2 ANTECEDENTES**

En 1884, el físico irlandés, John Tyndall, mostró que la luz que se propaga en un medio con alto índice de refracción no puede penetrar en un medio que tienen un índice más bajo, cuando esta luz llega con un ángulo suficientemente pequeño.

Más tarde, las fibras de plástico se utilizaron en medicina para alumbrar lugares de difícil acceso, pero eran poco efectivas.

A fines de 1950, se implemento la introducción de la fibra de una cubierta protectora de menor índice y la utilización de haces de fibras, permitiendo que esta tecnología evolucionara y llegara a aplicarse sobretodo en el campo de la medicina, la endoscopía fue el beneficio más grande.

En 1966, gracias a una publicación científica de K.C. Kao y G.Z. Hockham, se considero seriamente la posibilidad de utilizar fibras como canal de transmisión en las telecomunicaciones. Sin embargo, fueron necesarios progresos tecnológicos tanto en nivel de fibras (estructura) como de las fuentes de luz.

La primera fuente coherente de luz se inventó a principios de 1960, esta fue láser (Amplificación de luz por emisión estimulada de radiación (Light Amplification by Stimulated Emission of radiation).

Las características fueron:

- Muy voluminosos.
- Tiempo de vida corto.
- Longitud de onda de 0.95µm (micras), las fibras son poco transparentes.

En 1979, se perfeccionan las fuentes de luz mejorando su tiempo de vida, paralelamente la tecnología de las fibras tuvo un progreso considerable.

#### 2.3 LA LUZ

Para tener un conocimiento de cómo funciona nuestra fibra óptica, tenemos que tener en cuenta como es que la luz nos ayuda a transmitir nuestra información, con lo cual se explicara como es que actúa.

#### 2.3.1 Naturaleza de la Luz

La luz es una forma de energía electromagnética que alcanza su máxima velocidad en el vacío: 300,000 km/s (aproximadamente, 186,000 millas/seg). La velocidad de la luz depende del medio por el que se propaga (cuanto más alta es la densidad, más baja es la velocidad).

#### 2.3.2 Refracción de la Luz

La luz se propaga en línea recta mientras se mueve a través de un única sustancia uniforme. Si un rayo de luz que se propaga a través de una sustancia entra de repente en otra (más o menos densa), su velocidad cambia abruptamente, causando que el rayo cambie de dirección. Esté cambio se denomina refracción.

La dirección en la que se refracta un rayo de luz depende del cambio de densidad que encuentre. Un rayo de luz que se mueva de una sustancia menos densa a un medio más denso se curva hacia el eje vertical *(*Figura 2.1*)*. Los dos ángulos formados por el rayo de luz en relación al eje vertical se denominan *Rayo incidente y Rayo refractado.* 

Cuando la luz penetra en un medio más denso, el ángulo de incidencia es mayor que el ángulo de refracción; y cuando la luz penetra en un medio menos denso, el ángulo de incidencia es menor que el ángulo de refracción.

*Ángulo crítico*, una vez más tenemos un rayo de luz que se mueve de un medio más denso a otro menos denso. Sin embargo en la Figura 2.2 se incrementa gradualmente el ángulo de incidencia medido desde la vertical.

21

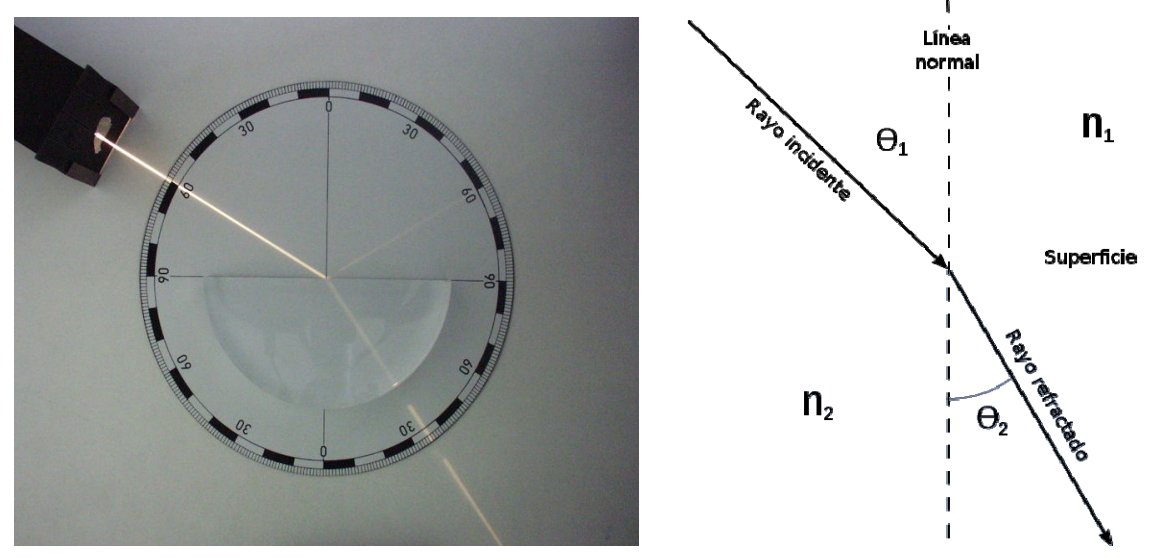

Figura. 2.1 Refracción de la luz

A medida que se incrementa el ángulo de incidencia, también lo hace el ángulo de refracción. Este se aleja igualmente del eje vertical y se hace cada vez más próximo a la horizontal.

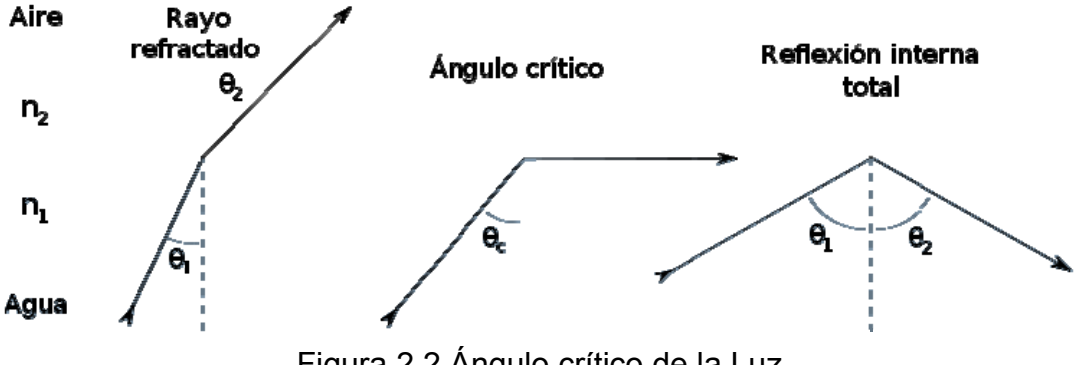

Figura 2.2 Ángulo crítico de la Luz

En algún punto de este proceso, el cambio del ángulo de incidencia da como resultado un ángulo de refracción de 90°, de forma que el rayo refractado se mueve a lo largo de la horizontal. El ángulo de incidencia en este punto es el que se conoce como ángulo crítico.

#### 2.3.3 Reflexión de la Luz

Cuando el ángulo de incidencia se hace mayor que el ángulo crítico, se produce un fenómeno denominado *reflexión* (Figura 2.3). En este caso, ya no pasa nada de luz al medio menos denso, porque el ángulo de incidencia es siempre igual al *ángulo de reflexión*.

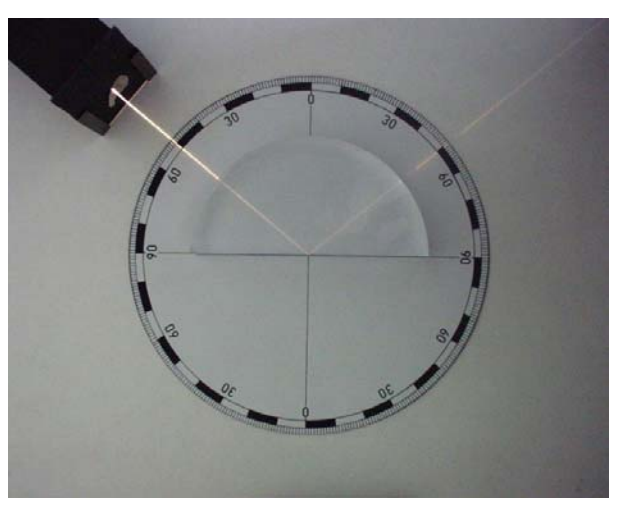

Figura 2.3 Reflexión de la Luz

La Fibra óptica usa la reflexión para transmitir la luz a través de un canal. Un núcleo de cristal o plástico se rodea con una cobertura de cristal o plástico menos denso. La diferencia de densidad de ambos materiales debe ser tal que el rayo de luz que se mueve a través del núcleo sea reflejado por la cubierta en lugar de ser refractado por ella. La información se codifica dentro de un rayo de luz como series de destellos encendido-apagado que representan los bits uno y cero.

#### 2.4 FIBRA ÓPTICA

La fibra óptica es un medio de transmisión empleado habitualmente en redes de datos; un hilo muy fino de material transparente, vidrio o materiales plásticos, por el que se envían pulsos de luz que representan los datos a transmitir.

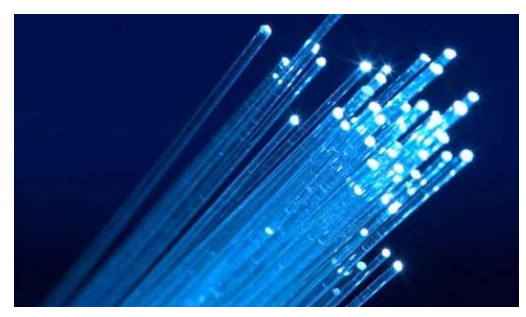

Figura 2.4 Fibra Óptica

Las fibras (Figura 2.4) se utilizan ampliamente en telecomunicaciones, ya que permiten enviar gran cantidad de datos a una gran distancia, con velocidades similares a las de radio o cable. Son el medio de transmisión por excelencia al ser inmune a las interferencias electromagnéticas, también se utilizan para redes locales, en donde se necesite aprovechar las ventajas de la fibra óptica sobre otros medios de transmisión.

#### 2.4.1 Modos de propagación

La tecnología actual proporciona dos modos de propagación de luz a lo largo de canales ópticos, cada uno de los cuales necesita fibra con características distintas: multimodo y monomodo. A su vez, el multimodo se puede implementar de dos maneras: Índice escalonado o de índice gradual (Figura 2.5).

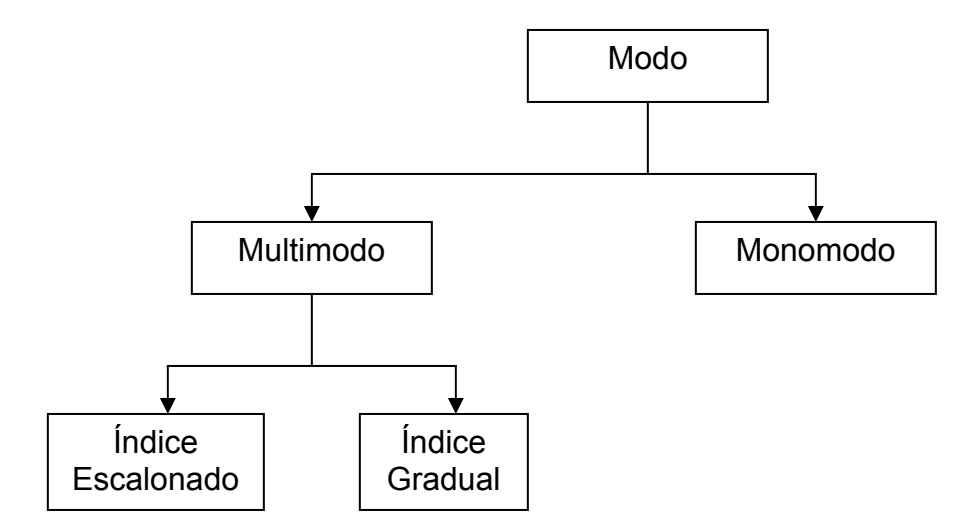

Figura 2.5 Modos de Propagación
**Multimodo**, se denomina así porque hay múltiples rayos de luz de una fuente luminosa que se mueven a través del núcleo por caminos distintos. Cómo se mueven estos rayos dentro del cable depende de la estructura del núcleo.

En la fibra *multimodo de índice escalonado*, la densidad del núcleo permanece constante dentro del centro hasta los bordes. Un rayo de luz se mueve a través de esta densidad constante en línea recta hasta que alcanza la interfaz del núcleo y la cubierta. En la interfaz, hay un cambio abrupto a una densidad más baja que altera el ángulo de movimiento del rayo. El término índice escalonado se refiere a la rapidez de este cambio.

La Figura 2.6 muestra varios haces (o rayos) que se propagan a través de una fibra de índice escalonado. Algunos rayos del centro viajan en línea recta a través del núcleo y alcanzan el destino sin reflejarse o refractarse. Algunos otros rayos golpean la interfaz del núcleo y se reflejan en un ángulo menor que el ángulo crítico; estos rayos penetran la cubierta y se pierden. Todavía quedan otros que golpean el borde del núcleo con ángulos mayores que el ángulo crítico y se vuelven a reflejar dentro del núcleo hasta el otro lado, balanceándose hacia delante y hacia atrás a lo largo del canal hasta que alcanza su destino.

Cada rayo se refleja fuera de la interfaz en un ángulo igual a su ángulo de incidencia. Cuanto mayor sea el ángulo de incidencia, más amplio es el ángulo de reflexión. Un rayo con un ángulo de incidencia menor necesitará más balanceos para viajar la misma distancia que un rayo con un ángulo de incidencia mayor. En consecuencia, el rayo con el ángulo de incidencia más pequeño debe viajar más rápido para alcanzar su destino. Esta diferencia en la longitud del camino significa que distintos rayos son recombinados en el receptor; el resultado es una señal que no es ya una réplica exacta de la señal que se retransmitió. Esta señal ha sido distorsionada por los retrasos de la propagación. Esta distorsión limita la tasa de datos disponibles y hace que el cable multimodo de índice escalonado sea inadecuado para ciertas aplicaciones precisas.

25

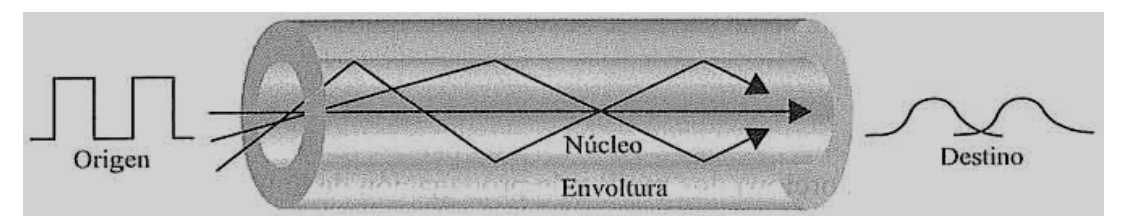

Figura 2.6 Fibra multimodo de índice escalonado

Hay un segundo tipo de fibra, denominado *Fibra multimodo de índice gradual,* que decrementa esta distorsión de la señal a través del cable. La palabra índice se refiere en este caso al índice de refracción. La fibra de índice gradual tiene densidad variable. La densidad es mayor en el centro del núcleo y decrece gradualmente hasta el borde. La Figura 2.7 muestra el impacto de esta densidad variable en la propagación de los rayos luminosos.

La señal se introduce en el centro del núcleo. A partir de este punto, solamente el rayo horizontal se mueve en línea recta a través de la zona central, de la densidad constante. Los rayos en otros ángulos se mueven a través de una serie de densidades que cambian constantemente. Cada diferencia de densidad hace que el rayo se refracte formando una curva. A demás, cambiar la refracción cambia la distancia de cada rayo que viajan en el mismo periodo de tiempo, dando como resultado que los rayos distintos se intersecan a intervalos regulares. Si se sitúa cuidadosamente el receptor en uno de estos intervalos se puede conseguir reconstruir la señal con precisión mucho mayor.

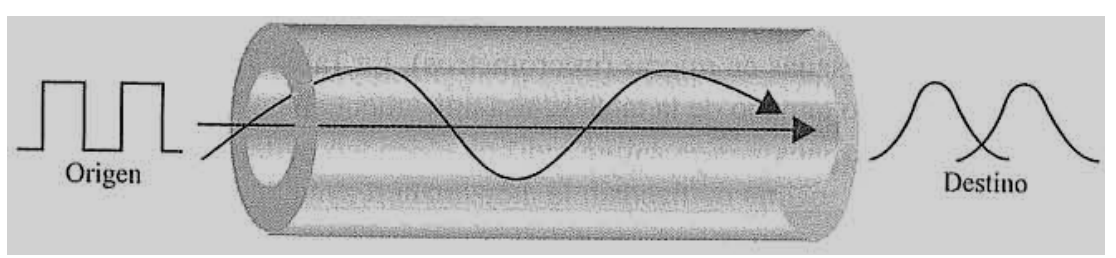

Figura 2.7 Fibra Multimodo de índice gradual

**Monomodo**, el monomodo usa fibra de índice escalonado y una fuente de luz muy enfocada que limita los rayos a un rango muy pequeño de ángulos, todos cerca de

la horizontal. La **fibra monomodo** (Figura 2.8) se fabrica con un diámetro mucho más pequeño que las fibras multimodo y con una densidad (índice de refracción) sustancialmente menor. El decrecimiento de densidad da como resultado un ángulo crítico que está muy cerca de los 90° grados para hacer que la propagación de los rayos sea casi horizontal. En este caso, la propagación de los distintos rayos es casi idéntica y los retrasos son despreciables. Todos los rayos llegan al destino (juntos) y se pueden recombinar sin distorsionar la señal.

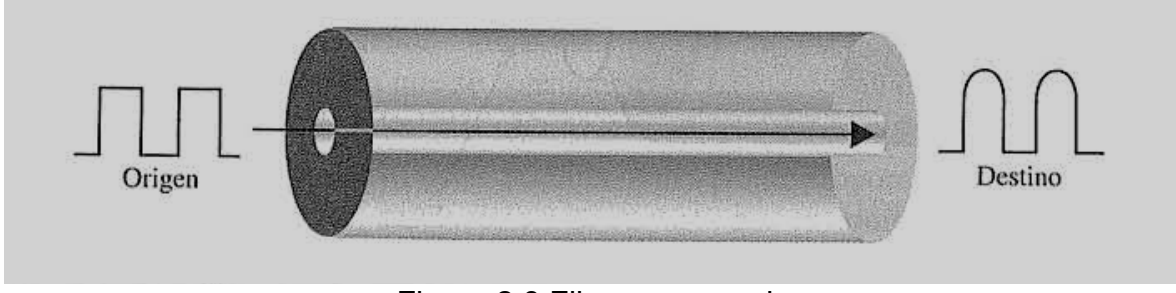

Figura 2.8 Fibra monomodo

# 2.4.2 Tamaño de la fibra

Las fibras ópticas se definen por la relación entre el diámetro de su núcleo y el diámetro de su cubierta, ambas expresadas en micras (micrómetros). La Tabla 2.1 muestra los tamaños más frecuentes. El último tamaño de la tabla se usa únicamente para monomodo.

| Tabla 2.1 | Tamaño | de la | Fibra |
|-----------|--------|-------|-------|
|-----------|--------|-------|-------|

| Tipo de Fibra | Núcleo (micras) | Cubierta (micras) |
|---------------|-----------------|-------------------|
| 62,5/125      | 62,5            | 125               |
| 50/125        | 50,0            | 125               |
| 100/140       | 100,0           | 140               |
| 8,3/125       | 8,3             | 125               |

### 2.4.3 Composición del cable

La Figura 2.9 muestra la composición de un cable típico de fibra óptica. La fibra estás formada por un núcleo rodeado por una cubierta. En la mayoría de los casos, la fibra está cubierta por un nivel intermedio que lo protege de la contaminación. Finalmente, todo el cable está encerrado por una carcasa exterior.

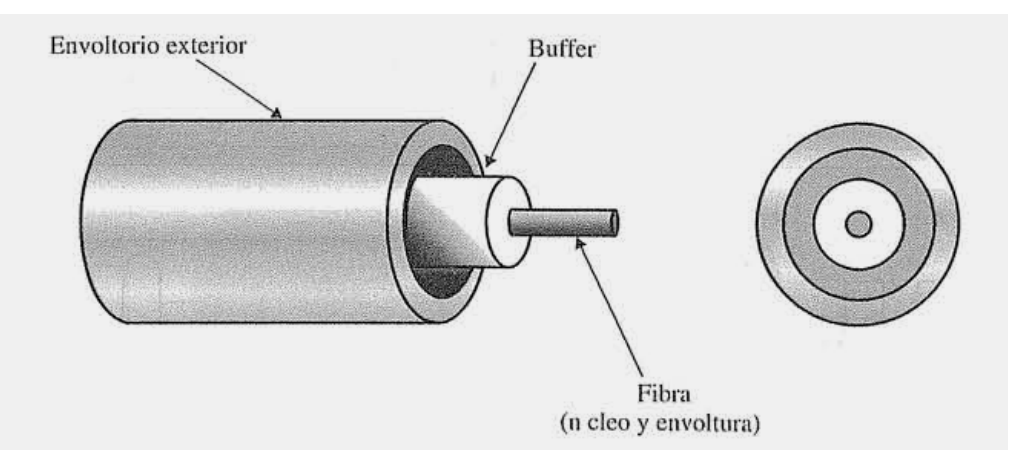

Figura 2.9 Composición típica de la fibra óptica

Tanto el núcleo como la cubierta pueden estar hechos de cristal o plástico, pero deben ser de densidades distintas. A demás, el núcleo interior debe ser ultra puro y completamente regular en forma y tamaño. Las diferencias químicas del material, e incluso pequeñas variaciones del tamaño y la forma del canal, alteran el ángulo de reflexión y distorsionan la señal. Algunas aplicaciones pueden admitir cierta distorsión y sus cables pueden ser más baratos, pero otras dependen de que haya una uniformidad completa.

La cobertura exterior (o funda) se puede hacer con varios materiales, incluyendo un recubrimiento de teflón, plástico, plástico fibroso, tubería de metal y malla metálica. Cada uno de estos materiales sirve para un propósito distinto. Los plásticos son ligeros y baratos pero no proporcionan fuerza estructural y pueden emitir humos cuando se queman. La tubería de metal proporciona mayor fortaleza pero eleva los costes. El teflón es ligero y se puede usar al aire libre, pero es caro y no incrementa la robustez del cable. La elección del material depende del lugar de instalación del cable.

### 2.4.4 Fuentes de luz diversas para los cables ópticos

El objetivo del cable de fibra óptica es contener y dirigir rayos de luz del origen al destino. Para que haya transmisión, el dispositivo emisor debe estar equipado con una fuente luminosa y el dispositivo receptor con una célula fotosensible (denominada fotodiodo) capaz de traducir la luz recibida en corriente que pueda ser usada en una computadora. La fuente luminosa puede ser bien un *diodo emisor de luz (LED*, Light Emmitting Diode) o un diodo de inyección láser (*IDL*, lnjection Laser Diode). Los LED son la fuente más barata, pero proporcionan una luz desenfocada que incide en los extremos del canal con ángulos descontrolados y se difumina con la distancia. Por esta razón, el uso de los LED está limitado a distancias cortas.

Por otro lado, los *lásers* se pueden enfocar en un rango muy estrecho, permitiendo el control del ángulo de incidencia. Las señales láser conservan el carácter de la señal en distancias considerables.

# 2.4.5 Conectores para fibra óptica

Los conectores para el cable de fibra óptica deben ser tan precisos como el cable en sí mismo (Figura 2.10). Con medios metálicos, las conexiones no necesitan ser tan exactas siempre que ambos conductores estén en contacto físico. Por otro lado, con la fibra óptica cualquier desalineamiento o bien con otro segmento del núcleo o bien con un fotodiodo da como resultado que la señal se refleje hacia el emisor y cualquier diferencia en el tamaño de los dos canales conectados da como resultado una señal disipada; una conexión fuertemente presionada puede comprimir ambos núcleos y alterar el ángulo de reflexión.

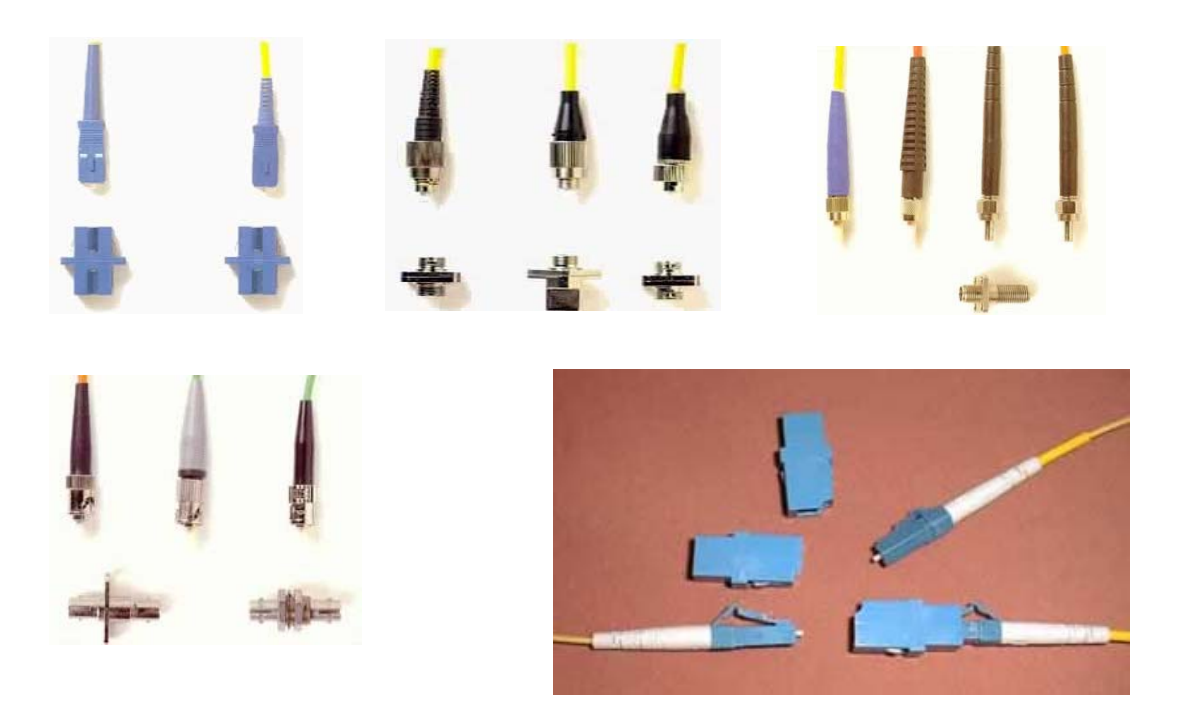

Figura 2.10 Conectores para fibra óptica

Teniendo en cuenta estas restricciones, los fabricantes han desarrollado varios conectores que son precisos y fáciles de usar. Todos los conectores populares tienen forma de barril y conectores en versiones macho y hembra. El cable se equipa con un conector macho que se bloquea o conecta con un conector hembra asociado al dispositivo a conectar.

# CAPÍTULO 3 DISEÑO DE LA RED

# CAPÍTULO 3.- DISEÑO DE LA RED

# 3.1 INTRODUCCIÓN

En el capítulo anterior se daba una explicación de los dispositivos básicos que componen una red. Conforme se configura una red de área local (LAN), la elección de los equipos y medios, de acuerdo a su rendimiento y beneficios, es uno de los pasos más importantes.

A medida que un entorno de red se va desarrollando, el diseño cuidadoso de la red debe ser una prioridad para asegurar una red rápida y estable. Si no se diseña correctamente, se pueden presentar muchos problemas que pondrían en peligro el crecimiento de la red.

En este capítulo se presentarán los dispositivos de red que se utilizarán en la LAN, así como sus características y funciones dentro de ella.

# 3.2 RDA

Es el dispositivo que instala el proveedor de servicios de telecomunicaciones, en donde entrega los enlaces que se tengan contratados desde la central de zona, en este caso el proveedor es Telmex.

32

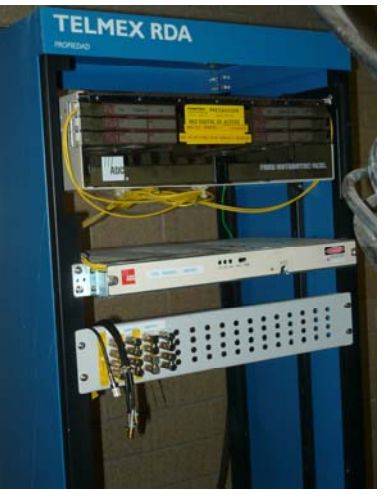

Figura 3.1 RDA

Telmex nos entrega 5 E1 a través de su red de fibra óptica, el RDA esta instalado en nuestro Site o MDF debido a la topología de nuestra red (estrella) y va acompañado de su fuente de alimentación la cual es instalada también por el proveedor.

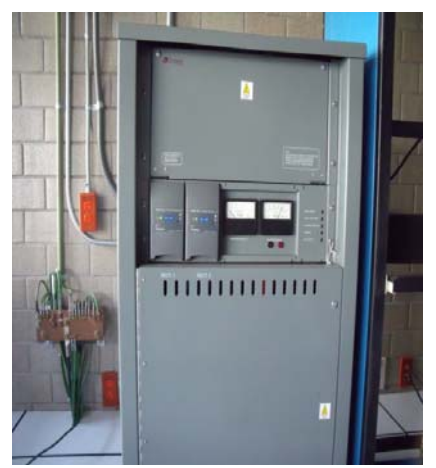

Figura 3.2 Fuente de alimentación del RDA

Es importante recordar que el formato de la señal E1 lleva datos en una tasa de 2,048 millones de bits por segundo y puede llevar 32 canales de 64 Kbps cada uno, de los cuales 31 son canales activos simultáneos para voz o datos en SS7 (Sistema de Señalización Número 7). Telmex entrega enlaces de trabajo y respaldo es decir si por alguna razón falla el enlace de trabajo automáticamente entran los de respaldo lo que garantiza que nuestro servicio sea constante.

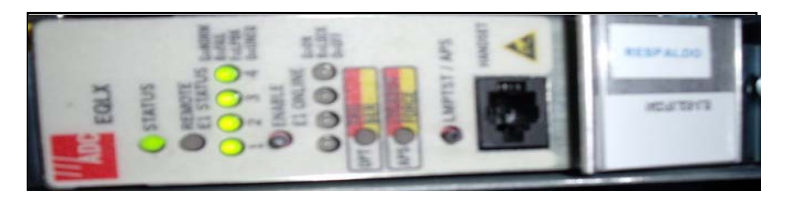

Figura 3.3 Entrega de enlaces de trabajo y respaldo

Ahora el siguiente paso es distribuir el servicio del RDA hacia nuestro router, pero para lograr esto se necesita un LARSCOM TERRA UNO CSU/DSU.

# 3.3 LARSCOM TERRA UNO CSU/DSU

Un *CSU/DSU* (Unidad de servicio de canal/Unidad de servicio de datos) es un dispositivo digital que proporciona servicios de acceso dedicado para los sistemas de transmisión digital de nivel uno E1/T1 (Tabla 3.1).

| E1 | 2.048 Mbit/s   | T1 | 1.544 Mbit/s                   |
|----|----------------|----|--------------------------------|
| E2 | 8.448 Mbit/s   | T2 | 6.312Mbit/s                    |
| E3 | 34.368 Mbit/s  | Т3 | 44.436 Mbit/s – 32.064 Mbit/s  |
| E4 | 139.264 Mbit/s | T4 | 139.264 Mbit/s – 97.728 Mbit/s |

Tabla 3.1 Velocidades de transmisión (E / Europea y T / Americana)

Larscom Terra Uno cuenta con las siguientes características (para saber más vea anexos):

- Utiliza cable RJ45 para interconectar la línea E1 con el puerto de línea.
- Utiliza supresor de interferencia electromagnética.

Este dispositivo se conecta con el router.

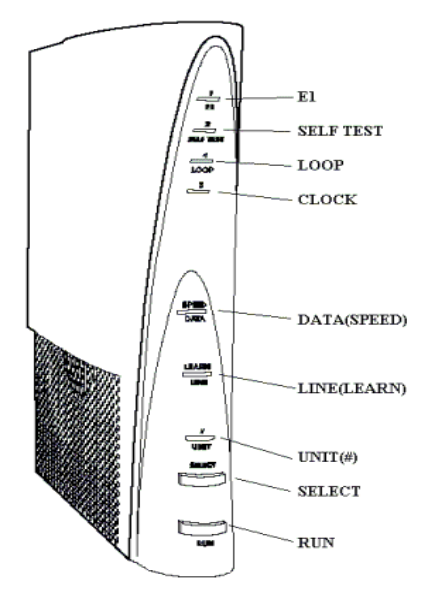

Figura 3.4 Larscom Terra Uno CSU/DSU

# 3.4 ROUTER CISCO 2800

El router Cisco 2800 ofrece seguridad sobre servicios de datos, voz y video. Incorpora datos, seguridad y servicios de voz en un solo sistema de entrega rápido y escalable para aplicaciones de negocios. Además de que están diseñados especialmente para las pequeñas y medianas empresas, ofrecen las siguientes prestaciones destacadas: Servicios de seguridad integrados, rendimiento superior, la posibilidad de conectar hasta 96 teléfonos IP y una serie de nuevas ranuras para nuevos módulos y tarjetas de interfaz.

Tiene una gran cantidad de ranuras de ampliación que ofrece un rendimiento hasta cinco veces superior. En los servicios de seguridad y voz puede conseguirse incluso un rendimiento diez veces superior. El elevado número de ranuras garantiza una ampliación flexible del router con potentes módulos y tarjetas de interfaz. Este modelo de router tiene las opciones de ampliación que incluye dos tarjetas de interfaz WAN de alta velocidad (HWICs), una ranura para el módulo de datos de voz en paquetes (PVDM), dos ranuras para módulos de integración avanzada (AIM). De esta manera dispone de más de 90 módulos para configurar las funciones del router.

Las conexiones WAN rápidas son posibles a través de dos puertos Fast Ethernet 10/100 o dos puertos Gigabit Ethernet 10/100/1000.

Además, se pueden utilizar hasta 44 puertos de conmutación con alimentación integrada (PoE – Power over Ethernet).

Cuenta con una seguridad integrada ya que la encriptación basada en hardware está integrada en la placa base. De esta forma, la CPU no tiene que hacerse cargo de las tareas de encriptación, consiguiéndose así, en comparación con soluciones basadas en software, un considerable aumento del caudal de datos IPsec. Según sus requerimientos, puede insertar otros módulos de seguridad: módulos VPN, que aumenten el rendimiento y la cantidad de conexiones túnel, módulos de red de gestión de contenido para el filtrado de URLs no deseadas o módulos de red de prevención de intrusiones para aumentar la seguridad.

Asimismo puede elegir del conjunto de prestaciones de seguridad del software IOS de Cisco funciones tales como cortafuegos de inspección dinámica, Network Access Control (NAC), VPN con capacidad de voz y vídeo (V3VPN) o Dynamic Multipoint VPN (DMVPN).

Todo ello hace del router Cisco 2800 una de las opciones más seguras y fiables para PYMES y sucursales.

Se pueden integrar otros servicios gracias a la gran variedad de módulos de servicio adicionales que tiene, además de que se puede integrar en el router funciones adicionales, que de otra manera requerirían dispositivos separados.

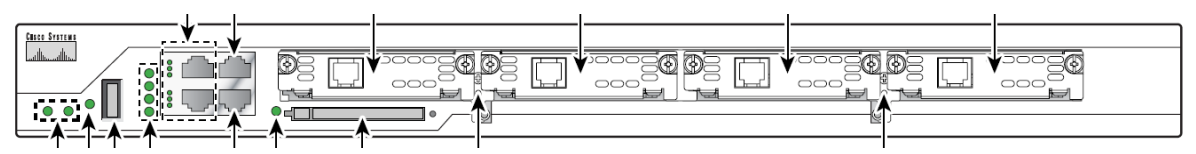

Figura 3.5 Vista frontal de un router Cisco 2800

### 3.4.1 Configuración del Router CISCO 2800

Usando el comando *setup* se puede configurar el nombre de host para el router, definir contraseñas y configurar una interfaz para comunicarse con la red en gestión. Los siguientes mensajes aparecen al final de la secuencia de inicio:

--- System Configuration Dialog ---

At any point you may enter a question mark '?' for help. Use ctrl-c to abort configuration dialog at any prompt. Default settings are in square brackets '[]'.

Would you like to enter the initial configuration dialog? [yes/no]: yes

Figura 3.6 Configuración router: escribimos yes para empezar la configuración

Configuring global parameters:

Enter host name [Router]: Router

### Figura 3.7 Configuración router: asignamos nombre de host para el router

The enable secret is a password used to protect access to privileged EXEC and configuration modes. This password, after entered, becomes encrypted in the configuration. Enter enable secret: **xxxxxx** 

Figura 3.8 Configuración router: asignamos contraseña de activación

The enable password is used when you do not specify an enable secret password, with some older software versions, and some boot images. Enter enable password: **xxxxxx** 

Figura 3.9 Configuración router: asignamos contraseña de activación diferente

Para mayor seguridad se deben de encriptar las contraseñas que se utilicen para que solo la persona autorizada pueda ingresar a ellas, para esto se debe ingresar al router, a la parte de configuración de router y realizar ese cambio. The virtual terminal password is used to protect access to the router over a network interface. Enter virtual terminal password: **xxxxxx** 

Figura 3.10 Configuración router: asignamos contraseña de terminal virtual

La contraseña de terminal virtual, evita un acceso no autenticado al router mediante puertos que no sean el de la consola.

Configure SNMP Network Management? [yes]: Community string [public]:

### Figura 3.11 Configuración router

Current interface summary Controller Timeslots D-Channel Configurable modes Status T1 0/0/0 24 23 pri/channelized Administratively up T1 0/0/1 24 23 pri/channelized Administratively up T1 0/2/0 24 23 pri/channelized Administratively up T1 0/2/1 24 23 pri/channelized Administratively up Any interface listed with OK? value "NO" does not have a valid configuration Interface IP-Address OK? Method Status Protocol GigabitEthernet0/0 20.0.0.40 YES DHCP up up GigabitEthernet0/1 unassigned NO unset up up GigabitEthernet0/3/0 unassigned NO unset up up

Figura 3.12 Configuración router: resumen de interfaces disponibles

Enter interface name used to connect to the management network from the above interface summary: fastethernet0/0

Figura 3.13 Configuración router: seleccionamos una interfaz disponible

Configuring interface FastEthernet0/0: Use the 100 Base-TX (RJ-45) connector? [yes]: yes Operate in full-duplex mode? [no]: no Configure IP on this interface? [yes]: yes IP address for this interface: 172.1.2.3 Subnet mask for this interface [255.255.0.0] : 255.255.0.0 Class B network is 172.1.0.0, 16 subnet bits; mask is /16

Figura 3.14 Configuración router

```
The following configuration command script was created:
hostname Router
enable secret 5 $1$D5P6$PYx41/lQIASK.HcSbf05q1
enable password xxxxxx
line vty 0 4
password xxxxxx
snmp-server community public
1
no ip routing
1
interface FastEthernet0/0
no shutdown
media-type 100BaseX
half-duplex
ip address 172.1.2.3 255.255.0.0
1
interface FastEthernet0/1
shutdown
no ip address
!
end
```

### Figura 3.15 Configuración router

[0] Go to the IOS command prompt without saving this config.
[1] Return back to the setup without saving this config.
[2] Save this configuration to nvram and exit.
Enter your selection [2]: 2
Building configuration...

Use the enabled mode 'configure' command to modify this configuration. Figura 3.16 Configuración router: seleccionamos 2, para guardar la configuración

Press RETURN to get started! Router>

Figura 3.17 Configuración router

### **3.5 FIREWALL NETSCREEN-25**

El Firewall Netscreen-25 de la marca Juniper Networks, ofrece seguridad para pequeñas y medianas empresas, ya que filtra las direcciones MAC y las

direcciones IP que se identifiquen como de alto riesgo, es decir que no sean conocidas por el usuario, dentro de estas podemos encontrar las direcciones IP que contengan virus como son troyanos, gusanos, Spyware, Adware, etc. Cuenta con puertos Ethernet 10/100 Base-T.

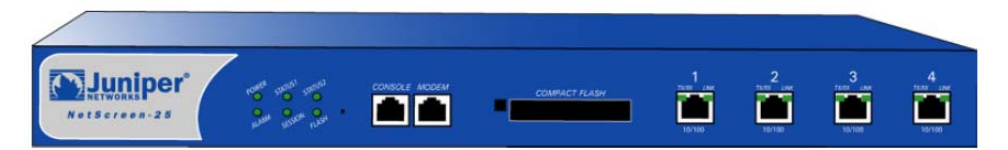

Figura 3.18 Vista frontal del Firewall Netscreen-25

Trabaja en dos modos:

- Transparente (capa 2): Las direcciones IP tanto para las zonas seguras como para las no seguras es 0.0.0.0; de esta forma el dispositivo es invisible a la red.
- Ruta (capa 3): Permite configurar cada interfaz usando una dirección IP y una máscara de subred.

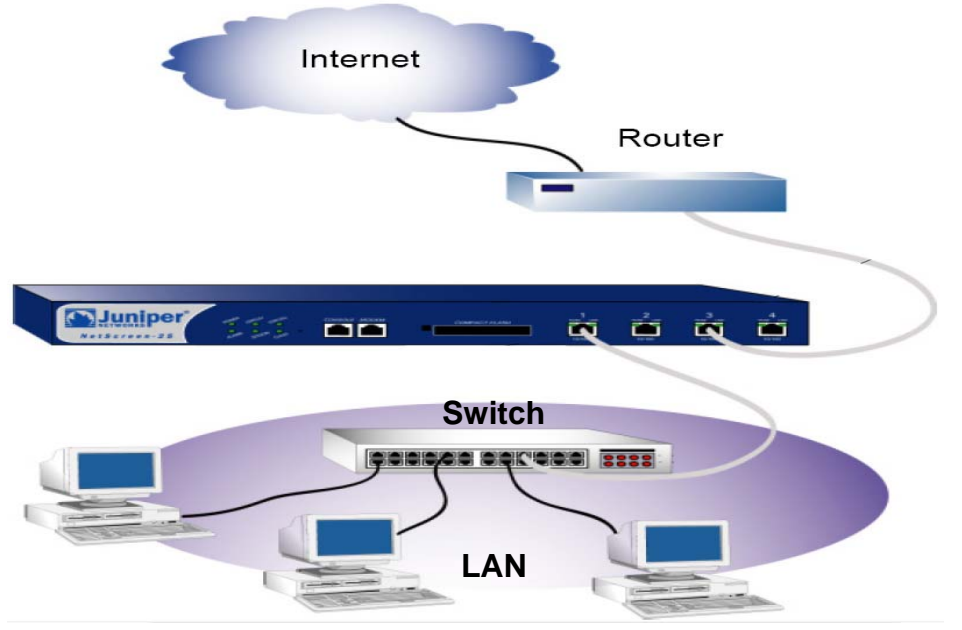

Figura 3.19 Cableado para redes 10/100 Base-T

# 3.5.1 Configuración del Firewall Netscreen-25

- 1. Usando el explorador. En el campo de dirección URL, ingresar http://192.168.1.1 o http://ns.setup
- 2. Ingresamos un nombre de administrador y contraseña.
- 3. Seleccionamos el tipo de zona para cada interfaz. Puede ser Trust, de confianza; Untrust, de no confianza; DMZ,
- 4. Se asignan las direcciones IP y las máscaras de red.
- 5. Se asignan direcciones IP a los hosts de la red.

La dirección IP y máscara predeterminadas para la zona segura es 192.168.1.1/24. Esta puede ser cambiada para coincidir con la dirección IP de la red existente.

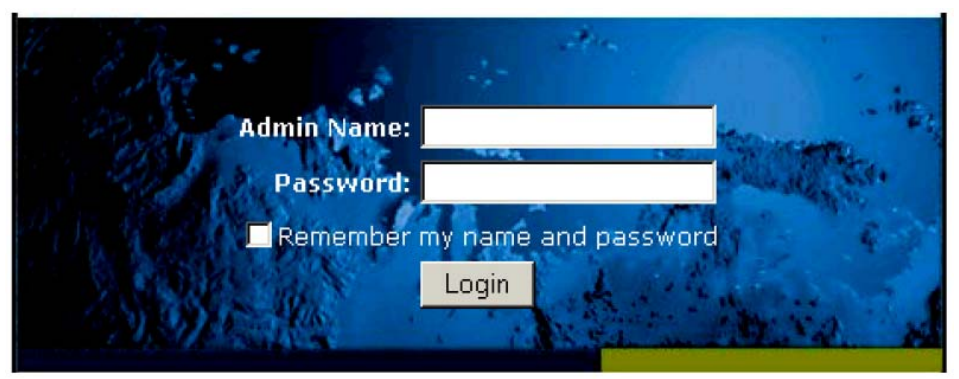

Figura 3.20 Ambiente gráfico del software Netscreen WebUI

# 3.6 SWITCH 3Com 7700

El Switch 7700 para LAN ofrece switching y enrutamiento de alto rendimiento, multi-capa (Capa 2/Capa 3), Gigabit y Fast Ethernet en un chasis escalable, flexible y modular. Está diseñado para manejar IP's en redes de área metropolitana (MAN), redes empresariales de gran tamaño así como campus.

La arquitectura redundante del chasis soporta ranuras de expansión, fuentes de alimentación, ventiladores y módulos de switching con tecnología hot-swap para una operación prácticamente continua.

El Switch 7700 con chasis de 4 ranuras contiene 3 ranuras de payload, switch fabric y un sub-módulo opcional para conexiones adicionales de Gigabit (puertos 1000BASE-T o 1000BASE-X GBIC).

El Switch 7700 soporta los siguientes servicios:

- Acceso a Internet de banda ancha.
- Implementaciones MAN y redes más grandes como empresas/campus.
- Multicast por medio de enrutamiento y soporta multicast para audio y video.

En la sección de anexos se resumen las funciones que admite el Switch 7700.

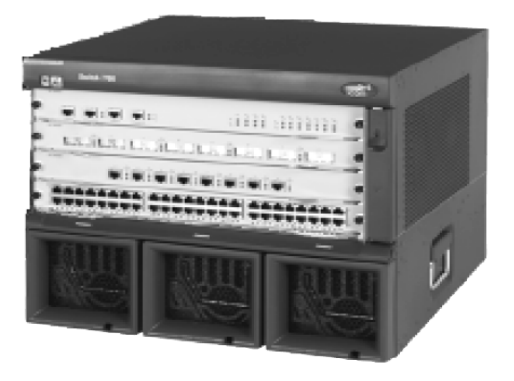

Figura 3.21 Switch 7700

# 3.6.1 Configuración del Switch 3com 7700

1. Abrir Inicio > Programas > Accesorios > Comunicaciones > HyperTerminal.

2. HyperTerminal despliega la ventana *Connection Description*, como se muestra en la Figura 3.22.

| Connection Description ? 🔀                          |
|-----------------------------------------------------|
| New Connection                                      |
| Enter a name and choose an icon for the connection: |
| Name:                                               |
| SW7700                                              |
| lcon:                                               |
|                                                     |
| OK Cancel                                           |

Figura 3.22 Configuración de la nueva conexión

- 3. Asignamos un nombre a la nueva conexión. Aparecerá la ventana que se muestra en la Figura 3.23.
- 4. Seleccionamos uno de los puertos COM.

| Connect To                                                | ? 🔀         |  |  |
|-----------------------------------------------------------|-------------|--|--|
| 🌯 sw7700                                                  |             |  |  |
| Enter details for the phone number that you want to dial: |             |  |  |
| Country/region:                                           | Mexico (52) |  |  |
| Area code:                                                | 25000       |  |  |
| Phone number:                                             |             |  |  |
| Connect using:                                            | COM1 💌      |  |  |
|                                                           | OK Cancel   |  |  |

Figura 3.23 Ventana de configuración de propiedades

- 5. Para la ventana de propiedades del puerto (Figura 3.24), asignamos los siguientes parámetros:
  - Baud rate = 9600

- Data bit = 8
- Parity check = none
- Stopbit = 1
- Flor control = none

| COM1 Properties  | ? 🔀              |
|------------------|------------------|
| Port Settings    |                  |
|                  |                  |
| Bits per second: | 9600 💌           |
| Data bits:       | 8                |
| Parity:          | None             |
| Stop bits:       | 1                |
| Flow control:    | None             |
|                  | Restore Defaults |
|                  | K Cancel Apply   |

Figura 3.24 Ventana de configuración de puerto

6. En la ventana de HyperTerminal, seleccionamos *Propiedades*.

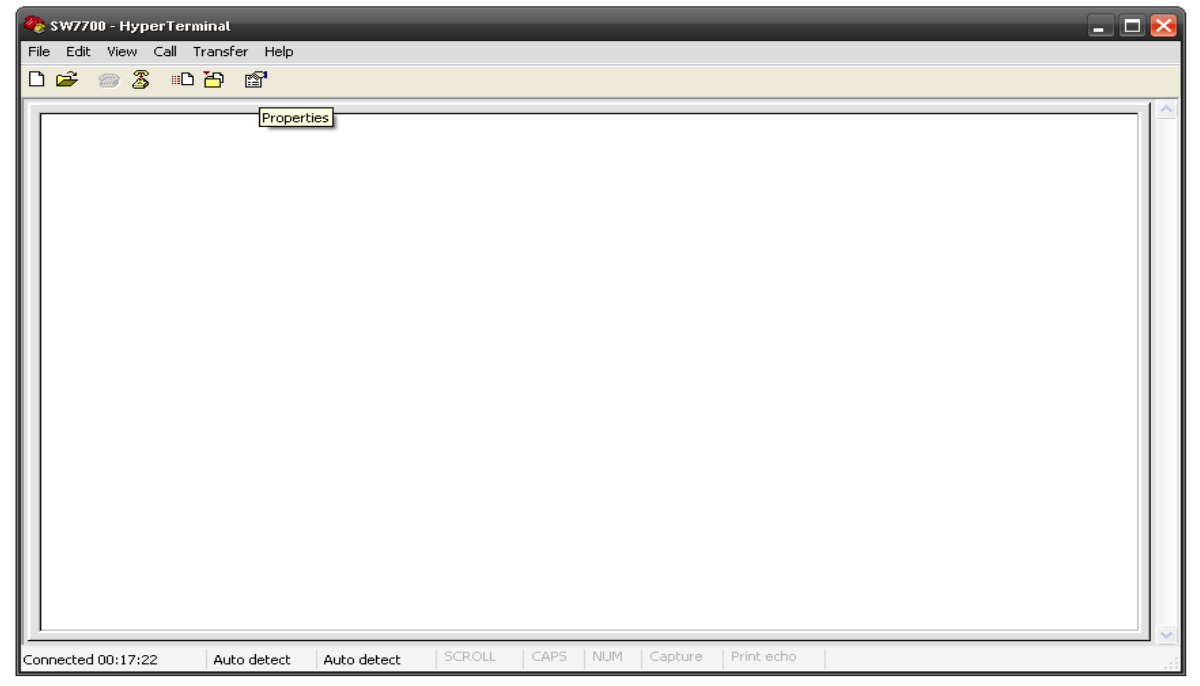

Figura 3.25 Ventana de HyperTerminal

- 7. En la ventana de Propiedades, seleccionamos la pestaña Settings, como se muestra en la Figura 3.26.
- 8. Finalmente, asignamos el valor VT100 en el submenú Emulation.

| SW7700 Properties ? 🔀                       |  |  |  |  |
|---------------------------------------------|--|--|--|--|
| Connect To Settings                         |  |  |  |  |
| Function, arrow, and ctrl keys act as       |  |  |  |  |
| Terminal keys                               |  |  |  |  |
| Backspace key sends                         |  |  |  |  |
| O Ctrl+H ○ Del ○ Ctrl+H, Space, Ctrl+H      |  |  |  |  |
| Emulation:                                  |  |  |  |  |
| VT100 VT100 VT100                           |  |  |  |  |
| Telnet terminal ID: VT100                   |  |  |  |  |
| Backscroll buffer lines: 500                |  |  |  |  |
| Play sound when connecting or disconnecting |  |  |  |  |
| Input Translation ASCII Setup               |  |  |  |  |
| OK Cancel                                   |  |  |  |  |

Figura 3.26 Pestaña de configuraciones

# 3.7 CUARTO DE COMUNICACIONES (IDF)

Una de las decisiones que se toma en cuenta al planificar la red es la ubicación de los recintos de cableado, ya que es donde se van a instalar muchos de los cables y dispositivos de red.

No es raro que las grandes redes tengan más de un recinto de cableado. Habitualmente, cuando esto sucede, uno de ellos está diseñado como Instalación Principal de Distribución (MDF) mientras que todos los demás, las llamadas Instalaciones Intermedias de Distribución (IDF), son independientes de aquél. Una topología como esta recibe el nombre de topología en estrella extendida, como se muestra en la Figura 3.27.

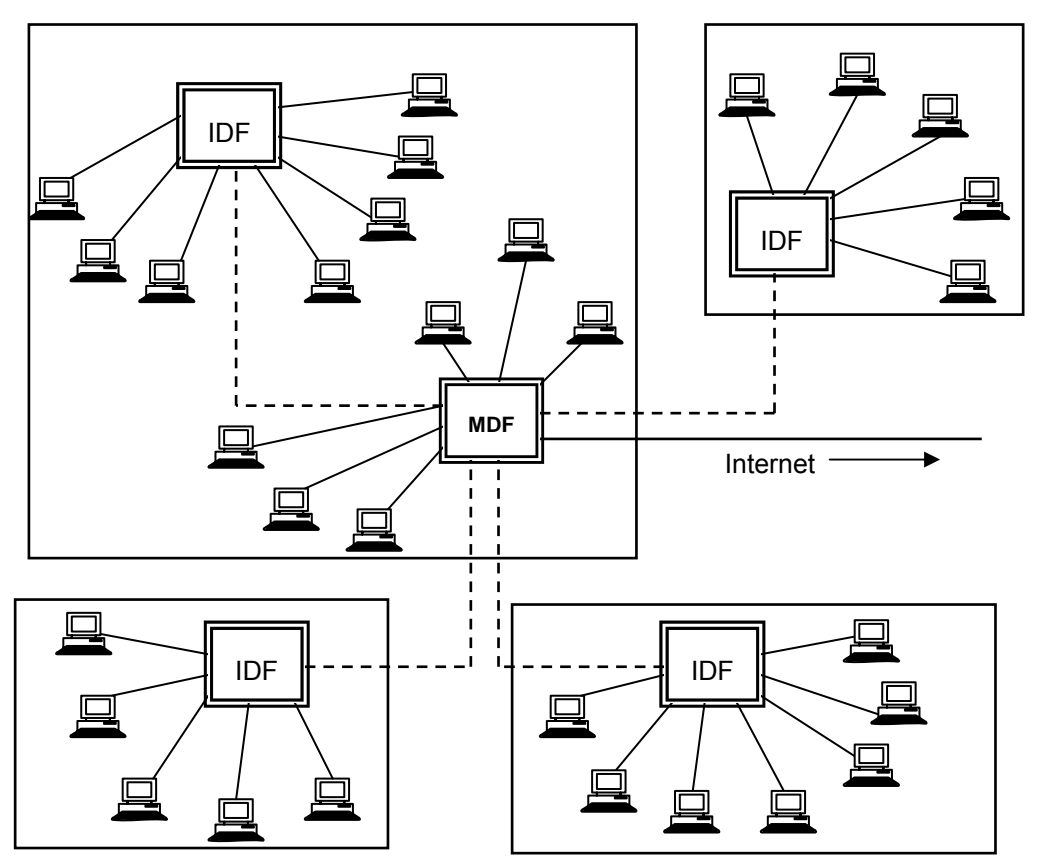

Figura 3.27 El MDF tiene una posición central en el campus.

# 3.8 SWITCH 3Com 4400

El Switch 4400 es un dispositivo apilable de 10/100 Mbps y ofrece a los grupos de trabajo de alto rendimiento una conexión entre la red principal y el servidor. El Switch 4400 permite conexiones Cascade, Gigabit Ethernet o Fast Ethernet Fiber cuando se instalan los módulos de expansión en las ranuras de expansión de la parte posterior de la unidad.

Asimismo puede añadir el Switch 4400 a cualquier sistema SuperStack a medida que crezca la red.

En la sección de anexos se resumen las funciones de hardware y las funciones del software que admite el Switch 4400.

# 3.8.1 Switch 4400: detalle de la vista frontal

El Switch presenta 24 o 48 puertos 10BASE-T/100BASE-TX con negociación automática configurados como Auto MDIX (cruzado). Estos puertos proporcionan automáticamente la conexión adecuada.

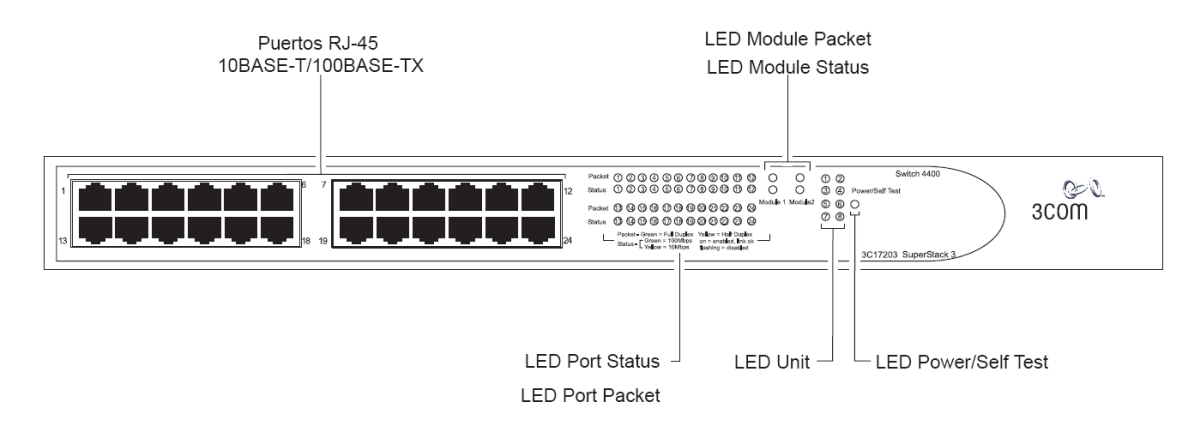

Figura 3.28 Switch 4400 (de 24 puertos): vista frontal

Asimismo, puede configurar de forma manual estos puertos como half duplex 10BASE-T, full duplex 10BASE-T, half duplex 100BASE-TX o full duplex 100BASE-TX. La longitud máxima del segmento es de 100 m en el cableado de par trenzado de categoría 5.

En la sección de anexos se presenta una lista de los LEDs que pueden verse en la parte frontal del Switch y la forma de interpretar su estado en función del color.

# 3.8.2 Switch 4400: detalle de la vista posterior

El Switch ajusta automáticamente su valor de corriente a cualquier voltaje de entrada dentro del margen 90-260 V CA.

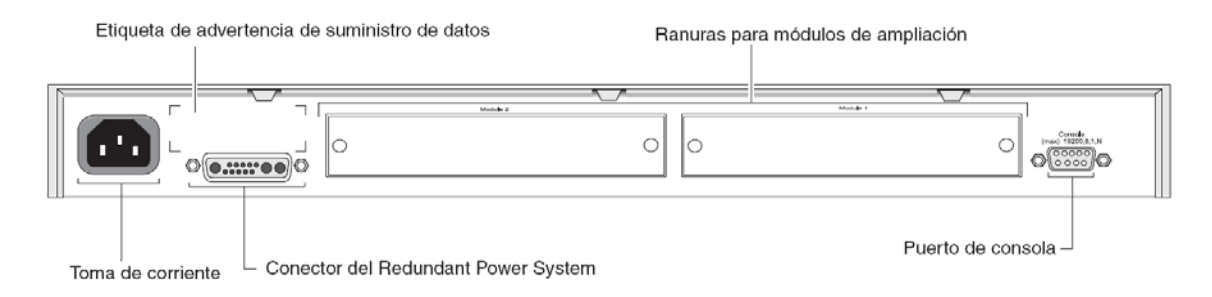

Figura 3.29. Switch 4400: vista posterior

Como medida de protección contra los posibles fallos de la fuente de alimentación interna, puede utilizar esta toma para conectar un Switch 4400 a un SuperStack 3 Advanced Redundant Power System (ARPS, Sistema avanzado de alimentación superflua).

El puerto de consola le permite conectar una terminal y llevar a cabo la administración remota o local fuera de banda. Este puerto utiliza un cable serie nulo estándar y se configura para detección automática de velocidad en baudios, 8 bits de datos, sin paridad y 1 bit de parada.

Puede utilizar estas ranuras para instalar módulos de expansión. Éstos permiten al Switch admitir diversas formas de conexión y añadir funciones adicionales a su Switch.

En la sección de anexos se muestran los valores predeterminados del Switch 4400:

# 3.8.3 Configuración del Switch 3Com 4400

1. Accedemos al software de emulación de terminal y configuramos los valores del puerto COM al cable que se haya conectado. Los valores deben

configurarse para que coincidan con la configuración predeterminada del Switch:

- 19.200 bauds
- 8 bits de datos
- sin paridad
- 1 bit de parada
- sin control de flujo del hardware
- La secuencia de inicio de sesión de la interfaz de línea de comandos comienza en cuanto el Switch detecta una conexión con el puerto de consola que le corresponde.
- En los indicadores de inicio de sesión y contraseña, introduzca admin como su nombre de usuario y pulse la tecla de *enter* en el indicador de contraseña. Aparecerá el menú de nivel superior de la interfaz de línea de comandos tal como se muestra en la Figura 3.30.

| Menu options:<br>bridge<br>feature<br>logout<br>physicalInterface<br>protocol<br>security<br>system<br>trafficManagement | <ul> <li>Administer bridge-wide parameters</li> <li>Administer system features</li> <li>Administer system features</li> <li>Logout of the Command Line Interface</li> <li>Administer physical interfaces</li> <li>Administer protocols</li> <li>Administer security</li> <li>Administer system-level functions</li> <li>Administer traffic management</li> </ul> |
|----------------------------------------------------------------------------------------------------|----------------------------------------------------------------------------------------------------|
| Type ? for help                                                                                                    | (1)                                                                                                    |
| Select menu option:                                                                                                    | 【<br>■                                                                                                    |

Figura 3.30 Menú de nivel superior de la línea de comandos

4. En el indicador Select menu option, introducimos el comando protocol IP basicConfig. En el indicador Enter configuration method escribimos manual.

 Finalmente introducimos la dirección IP, la máscara de subred y la dirección IP de puerta de enlace del Switch. La pantalla muestra un resumen de la información introducida.

# 3.9 USUARIOS (PC)

¿Que son Usuarios? Son las personas que se van a ver beneficiadas al realizar este proyecto, es decir son los servicios que se ofrecerán gracias a la implementación de la fibra óptica en la LAN, los cuales son los siguientes:

- Internet
- Correo Electrónico
- Impresión
- Acceso a Aplicaciones (Base de datos)
- Telefonía
- Wireless (excepción)

La red tendrá dos segmentos uno académico y otro administrativo con direcciones 172.16.11.x para académico y 10.34.8.x para administrativo. La red Wireless preverá acceso a red académica.

Se configuraran los Switch para trabajar ambos segmentos por medio de VLAN. Estas son las imágenes de la configuración del Switch desde el Internet Explorer.

Se abre una sesión de Internet Explorer y se teclea la dirección IP del Switch para este ejemplo es 10.34.6.10.

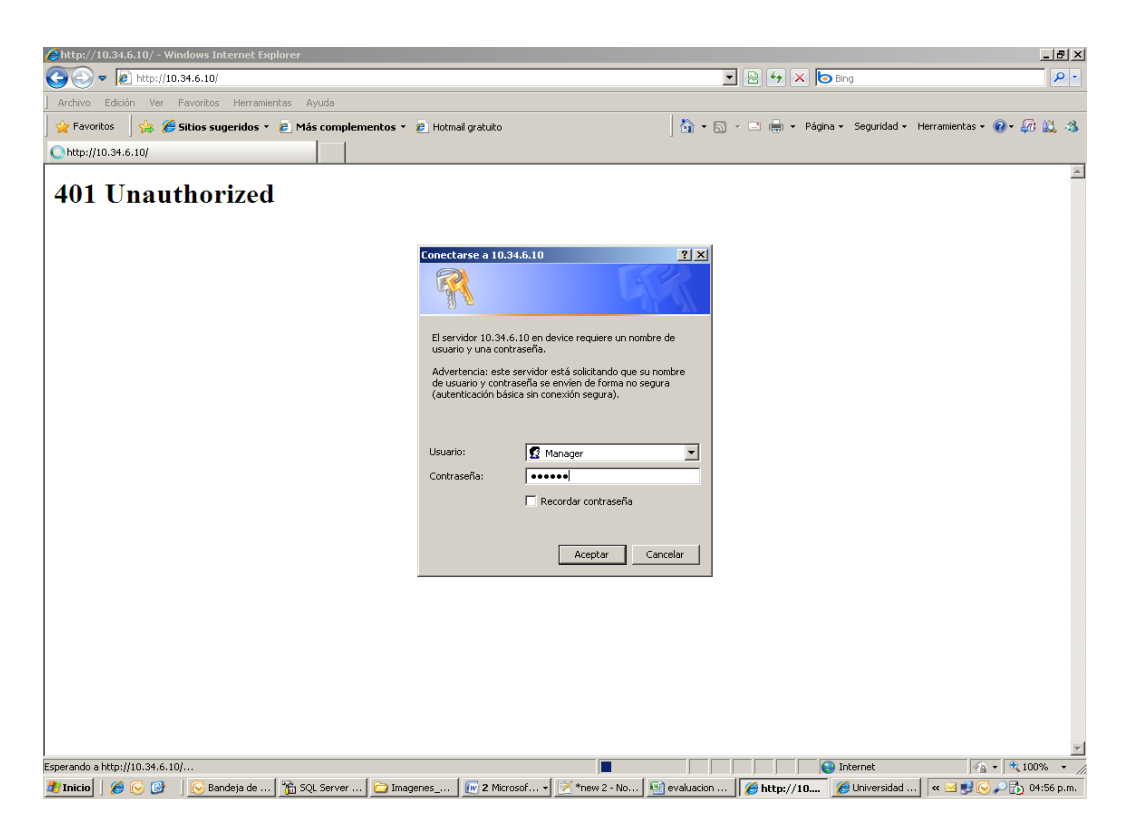

Figura 3.31 Sesión de Internet Explorer

Se tienen 2 secciones Summary y Device View.

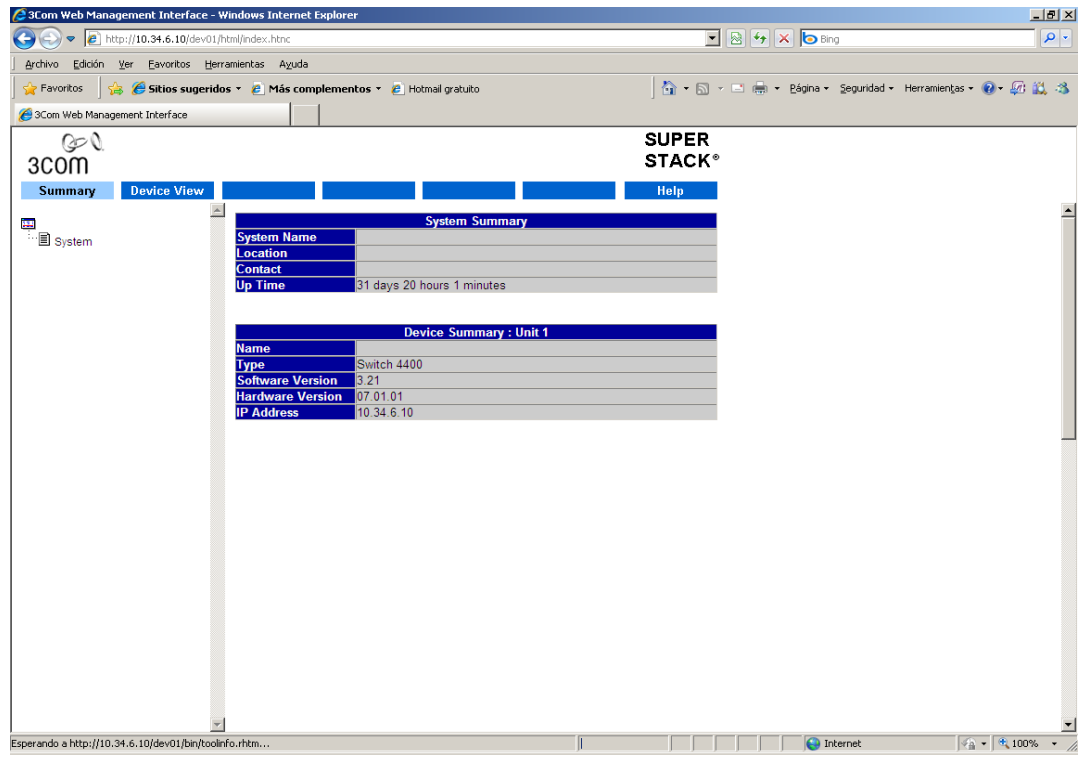

Figura 3.32 Sección Summary

| 🖉 3Com Web Management Interface - Window  | s Internet Explore   | r                       |                  |           |         |                               |                | _ 8 ×         |
|-------------------------------------------|----------------------|-------------------------|------------------|-----------|---------|-------------------------------|----------------|---------------|
| 💽 🕞 🗢 🙋 http://10.34.6.10/dev01/html/inde | ex.htnc              |                         |                  | -         | 8 🛃 🕽   | 🖌 🔄 Bing                      |                | P •           |
| Archivo Edición Ver Eavoritos Herramienta | is A <u>v</u> uda    |                         |                  |           |         |                               |                |               |
| 🔤 🙀 Favoritos 🛛 🝰 🏉 Sitios sugeridos 👻 🙋  | Más complemen        | tos 🔹 🙋 Hotmail gratuit | o                | ) 🟠 • 🖾   | - 📑 🖶 - | <u>P</u> ágina → _Seguridad → | Herramiențas 🕶 | 0 · 🕼 🚉 🚳     |
| 🔏 3Com Web Management Interface           |                      |                         |                  |           |         |                               |                |               |
| 60                                        |                      |                         |                  | SUPER     |         |                               |                |               |
| scom                                      |                      |                         |                  | STACK®    | ,<br>,  |                               |                |               |
| Summary Device View                       |                      |                         |                  | Help      |         |                               |                |               |
| - Uni                                     | it 1                 |                         |                  |           |         |                               |                | -             |
| B Suctom                                  |                      |                         |                  | ···       |         |                               |                |               |
| Bridge                                    | ******               | £ =££££±££;             | <b>6</b> &&&±&&& | acom scom |         |                               |                |               |
| 🗄 🗀 Physical Interface 🛛 🗠                | 00000 <del>1</del> ± | 0 <u>4000400</u>        | <u> </u>         | ₩         |         |                               |                |               |
| Protocol                                  |                      | Modula 2                | Madula           | 1         |         |                               |                |               |
| Security                                  | —                    | =. 0                    |                  |           |         |                               |                |               |
|                                           |                      |                         |                  | Console   |         |                               |                |               |
| F                                         | Polling Interval     | Poll Now                | Display Filter   | Color Key |         |                               |                |               |
| _                                         |                      |                         |                  |           |         |                               |                |               |
|                                           |                      | Device Sum              | mary : Unit 1    |           |         |                               |                |               |
| Nam                                       | ne                   |                         |                  |           |         |                               |                |               |
| Type                                      | e                    | Switch 4400             |                  |           |         |                               |                |               |
| Son                                       | ware Version         | 3.21                    |                  |           |         |                               |                |               |
|                                           | ddroee               | 10 34 6 10              |                  |           |         |                               |                |               |
| MAC                                       |                      | 00-0f-ch-16-24-80       |                  |           |         |                               |                |               |
| Boo                                       | t Version            | 2.21                    |                  |           |         |                               |                |               |
| Proc                                      | duct Number          | 3C17204                 |                  |           |         |                               |                |               |
| Seri                                      | al Number            | L6EV3UB162480           |                  |           |         |                               |                |               |
| Up 1                                      | Time                 | 31 days 20 hours 3 mi   | inutes           |           |         |                               |                |               |
|                                           |                      |                         |                  |           |         |                               |                |               |
|                                           |                      |                         |                  |           |         |                               |                |               |
|                                           |                      |                         |                  |           |         |                               |                |               |
|                                           |                      |                         |                  |           |         |                               |                |               |
|                                           |                      |                         |                  |           |         |                               |                |               |
|                                           |                      |                         |                  |           |         |                               |                |               |
|                                           |                      |                         |                  |           |         |                               |                |               |
|                                           |                      |                         |                  |           |         |                               |                | -             |
| Listo                                     |                      |                         |                  |           |         | lnternet                      | 4              | • 🔍 100% • // |

Figura 3.33 Sección Device View

Las entradas marcadas con verde son las que tienen conexión los menús del lado izquierdo son los que dan acceso a cada sección por configurar así por ejemplo en la sección Protocol podemos configurar DHCP si es que queremos que nuestro Switch trabaje con direcciones IP dinámicas o en Security podemos asignar usuarios con diferentes tipo de privilegios para entrar a la configuración del Switch así como asignar contraseñas para dichos usuarios.

# 3.10 LICITACIÓN

Ya que conocimos los elementos con los que contara nuestra red ahora llega el momento en que hay que instalarlos para poder brindarle el servicio adecuado a nuestros usuarios. Comenzaremos nuestra instalación tomando en cuenta que tenemos la fibra ya instalada en el edificio, se tomará esa fibra óptica y solo se instalara en el nuevo edificio.

Para poder lograr la instalación como se vio anteriormente se necesita un proveedor de servicios de telecomunicaciones, para esto se hace una licitación con empresas, con las que ya se cuenten antecedentes en el Área de Finanzas, esta licitación se realizó el 10 de enero del 2010 donde se les comunicó a dichas empresas sobre el concurso.

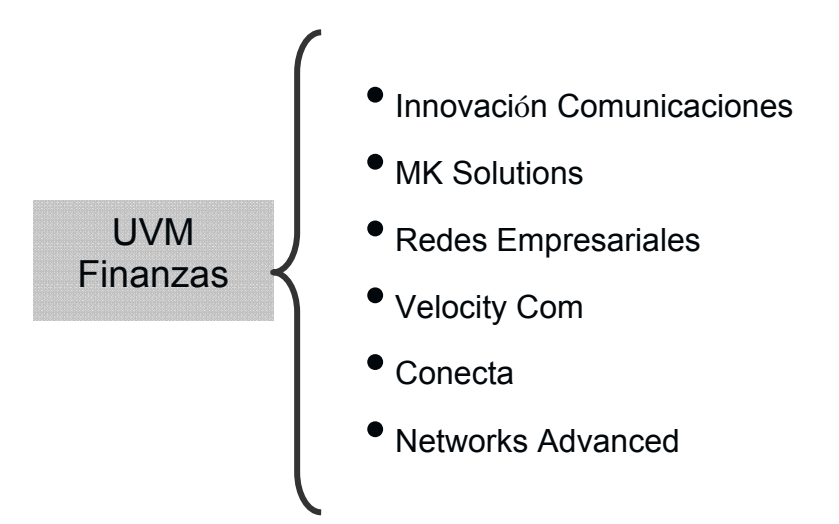

Figura 3.34 Empresas invitadas a la Licitación

Después de que las empresas son invitadas a la licitación, las empresas que cumplen con los requisitos se comunican con el Área de Finanzas para avisarle que le interesa el proyecto.

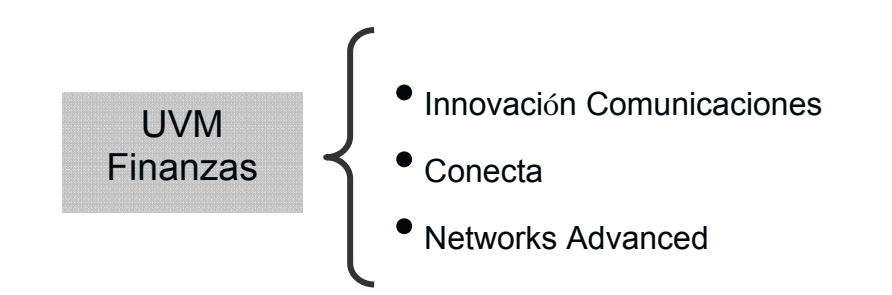

Figura 3.35 Empresas que cumplen con los requisitos de la Licitación

Ya que tenemos a las empresas interesadas, se les lleva al Departamento de Sistemas, el cual le informa a la empresa qué es lo que la escuela necesita, qué es lo que se debe realizar y en qué área, para que cada una de ellas haga un diseño del proyecto además de un análisis de costos el cual nos ayudará a determinar cuál es la mejor propuesta.

Cada empresa manda a Finanzas su propuesta final, la cual es analizada minuciosamente para tomar la decisión adecuada; después de analizar las propuestas, Finanzas da a conocer cuál es la empresa que se queda con la licitación.

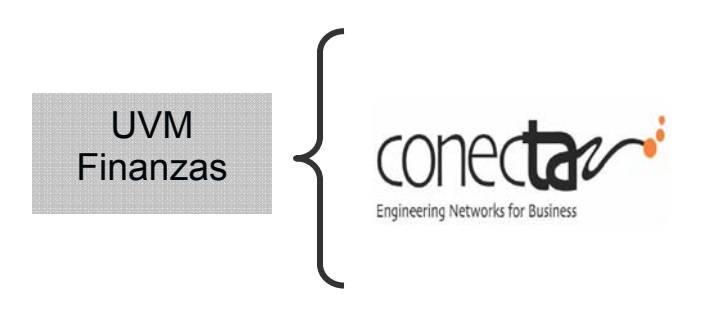

Figura 3.36 Empresa ganadora de la Licitación

Ahora el siguiente paso es comenzar la instalación de la fibra óptica en los primeros 2 niveles del edificio G, esto se decidió debido a que son los primeros niveles en donde habrá actividades próximamente, los siguientes niveles se van a ir conectando dependiendo el uso que estos tengan.

El diagrama que se utilizó en la implementación de la fibra muestra la colocación de los materiales y dispositivos antes mencionados, ya que anteriormente fue mencionado el funcionamiento de los mismos.

El diagrama es el siguiente:

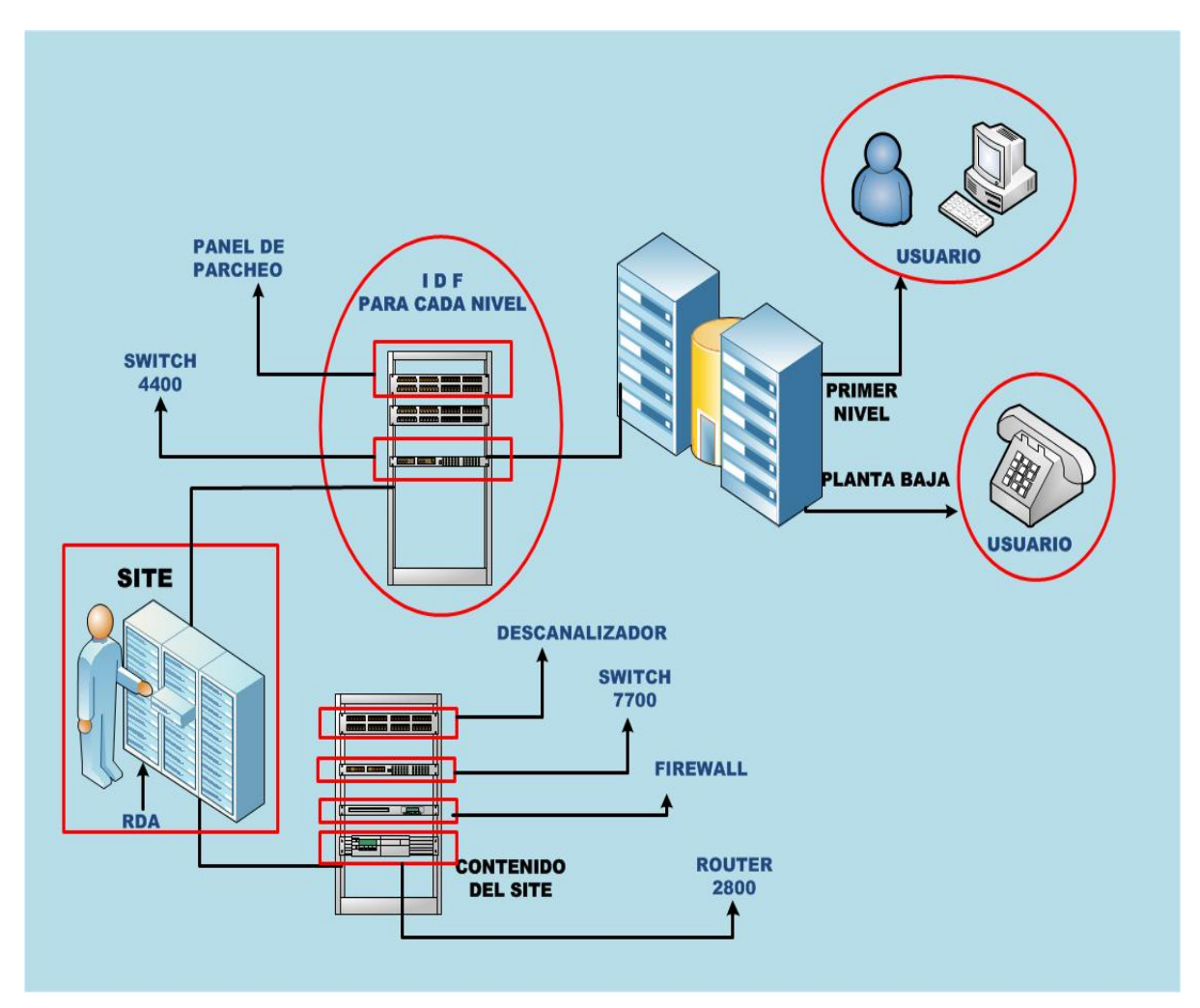

Figura 3.37 Diagrama de la Implementación de Fibra óptica

Debemos tener en cuenta que la fibra óptica que se utilizó en la implementación es de 62.5 micras, es decir, es una fibra multimodo, esta va conectada en el diagrama del Site al IDF por medio de los dispositivos, después de que llega al IDF, se utiliza cable UTP para que la instalación llegue a las computadoras de los usuarios a los que se les va a dar el servicio.

Así nos queda entonces nuestra implementación la cal nos permitirá ofrecerle al usuario los servicios propuestos en esta implementación.

# CAPÍTULO 4 CARACTERÍSTICAS DEL EDIFICIO

# **CAPÍTULO 4 CARACTERÍSTICAS DEL EDIFICIO**

# 4.1 INTRODUCCIÓN

Una vez se han elegido los dispositivos que se utilizarán en el cuarto de comunicaciones, es momento de ver los requerimientos del recinto. Los materiales y las condiciones de la habitación elegida para este propósito deben garantizar la seguridad y el buen funcionamiento de los equipos.

En este capítulo se verán los elementos a tomar en cuenta para elegir los recintos de cableado, desde normas y materiales que debe cubrir el edificio, hasta el entorno de la sala, incluyendo aspectos de seguridad.

# 4.2 FUNDAMENTOS DE LOS RECINTOS DE CABLEADO

Un recinto de cableado sirve como punto central de unión para el cableado y el equipamiento utilizados para conectar dispositivos en una LAN. Es el punto central de una topología en estrella. Un recinto de cableado puede ser una sala especialmente diseñadas para ello.

# 4.3 TAMAÑO DEL RECINTO DE CABLEADO

La TIA/EIA-568-A especifica que, en una LAN Ethernet, el cableado horizontal se debe conectar a un punto central en una topología estrella. Este punto central es el recinto de cableado, donde se deben instalar el panel de parcheo y el hub/switch. El recinto de cableado debe ser lo suficientemente grande como para acomodar en su interior todo el equipo y el cableado, teniendo en cuenta futuras ampliaciones. El tamaño del recinto variará con el tamaño de la LAN y los equipos necesarios para que funcione.

La TIA/EIA-569 especifica que cada piso debe tener como mínimo un recinto de cableado, y los adicionales deben estar situados cada 1000m<sup>2</sup>, cuando el área del piso que se sirve exceda dicha superficie, o cuando la distancia del cableado horizontal sobrepase los 90 metros.

# 4.4 ESPECIFICACIÓN PARA EL ENTORNO

Cualquier ubicación que se seleccione para un recinto de cableado debe satisfacer ciertas necesidades del entorno, entre las que se encuentran: el suministro de corriente y lo relativo a la instalación de aire acondicionado. Además la ubicación debe ser segura, para impedir el acceso no autorizado, y deben aplicarse en todo el edificio las normas de seguridad.

Cualquier sala o armario que se elija para que sirva de recinto de cableado deben tomar en consideración los siguientes elementos:

- Materiales para paredes, suelos y techos.
- Temperatura y humedad.
- Ubicaciones y tipo de iluminación.
- Tomas de corriente.

- Acceso a la sala y al equipo.
- Soporte y acceso al cable.

### 4.4.1 Paredes, suelos y techos

El suelo sobre el que se encuentra el cuarto de comunicaciones, debe ser capaz de soportar la carga especificada por las instrucciones incluidas con en el equipo. Siempre que sea posible, la sala debe tener un suelo elevado para acomodar los cables horizontales entrantes que recorren la zona de trabajo. La cubierta del suelo debe ser de una superficie fina. De esta forma, se ayuda a controlar el polvo y minimizar la exposición de los equipos a la electricidad estática.

Además, en la construcción del recinto de cableado se deben utilizar materiales ignífugos para la prevención del fuego. Estas habitaciones no deben tener un techo falso.

### 4.4.2 Temperatura y humedad

El cuarto de comunicaciones debe incluir una instalación de aire acondicionado suficiente como para mantener la temperatura de la sala en, aproximadamente, 21°C cuando los equipos LAN están a pleno rendimiento. Ninguna tubería debe atravesar la sala, ni por encima ni por debajo, con la excepción de un sistema aspersor o supresor de oxígeno que puede que se necesite para prevenir incendios. La humedad relativa se debe mantener en un nivel de entre el 30 y el 50%. De fallar estas especificaciones se puede crear una corrosión en los hilos de cobre de los cables UTP y STP, que disminuirá la eficiencia en el funcionamiento de la red.

### 4.4.3 Instalación de la luz y de las tomas de corriente

Para un recinto de cableado, se debe tener como mínimo dos enchufes dobles para tomas de corriente eléctrica AC sin interruptor, y cada uno de ellos con un circuito separado. Se debe colocar junto a la puerta, un interruptor de pared que controle la luz principal de la sala.

### 4.4.4 Acceso a la sala y al equipo

Para poder tener un buen acceso a las salas, se deben de seguir ciertas recomendaciones, la puerta de un recinto de cableado debe tener, como mínimo, 0.9m de ancho, y debe abrir hacia el exterior del cuarto, facilitando la salida de los trabajadores. La cerradura debe permitir que cualquiera que esté en el interior salga cuando lo desee.

El encargado del área de sistemas es el responsable de autorizar el acceso a los cuartos de comunicaciones. La persona autorizada para ingresa a la sala debe realizar un reporte e informar al área de sistemas sobre las modificaciones que se realizaron a los equipos o a la sala, esto permite un control y facilita el soporte al cuarto de comunicaciones.

### 4.4.5 Soporte y acceso del cable

El recorrido del cableado debe ir protegido por un conducto. La cantidad necesaria está definida por la cantidad de fibra óptica y cables UTP y STP que se debe soportar en cada sala de comunicaciones.
Todo el cableado horizontal que recorre las zonas de trabajo de un recinto de cableado debe estar bajo un suelo-falso. Cualquier pared o suelo que esté abierto y que proporcione un acceso para los conductos, debe sellarse con materiales que retarden el humo y el fuego y que reúnan todas las normas aplicables.

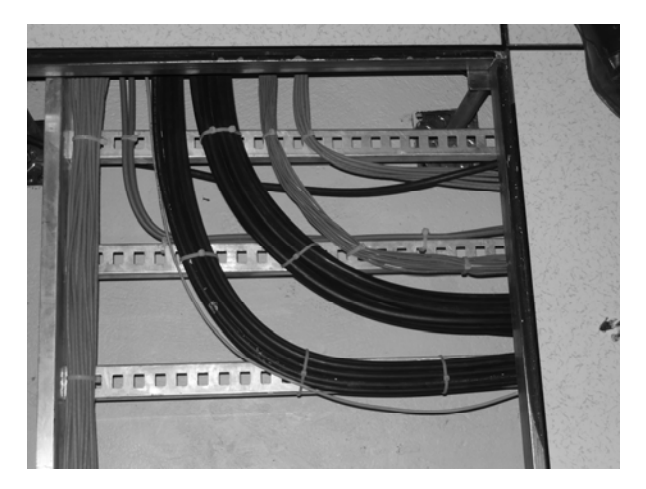

Figura 4.1 Cableado debajo de suelo-falso

#### 4.5 EDIFICIO

El edificio G consta de 3 niveles que son: planta baja, primer piso y segundo piso, los cuales cuentan con los siguientes espacios:

En la planta baja, se tienen 2 accesos, uno principal y otro secundario, donde podemos encontrar una recepción que servirá para que los alumnos de nuevo ingreso se orienten a la entrada del mismo. Se tiene la sala de computación 1 que dará servicio a los alumnos de las carreras de medicina y veterinaria. Se tiene el laboratorio de medicina, además de una biblioteca que permite el uso de computadoras para el acceso a Internet. Podemos encontrar también el Site, el cual nos permite monitorear nuestra red implementada. Y tenemos a los Ingenieros de sistemas que son los que cuidan el acceso al Site.

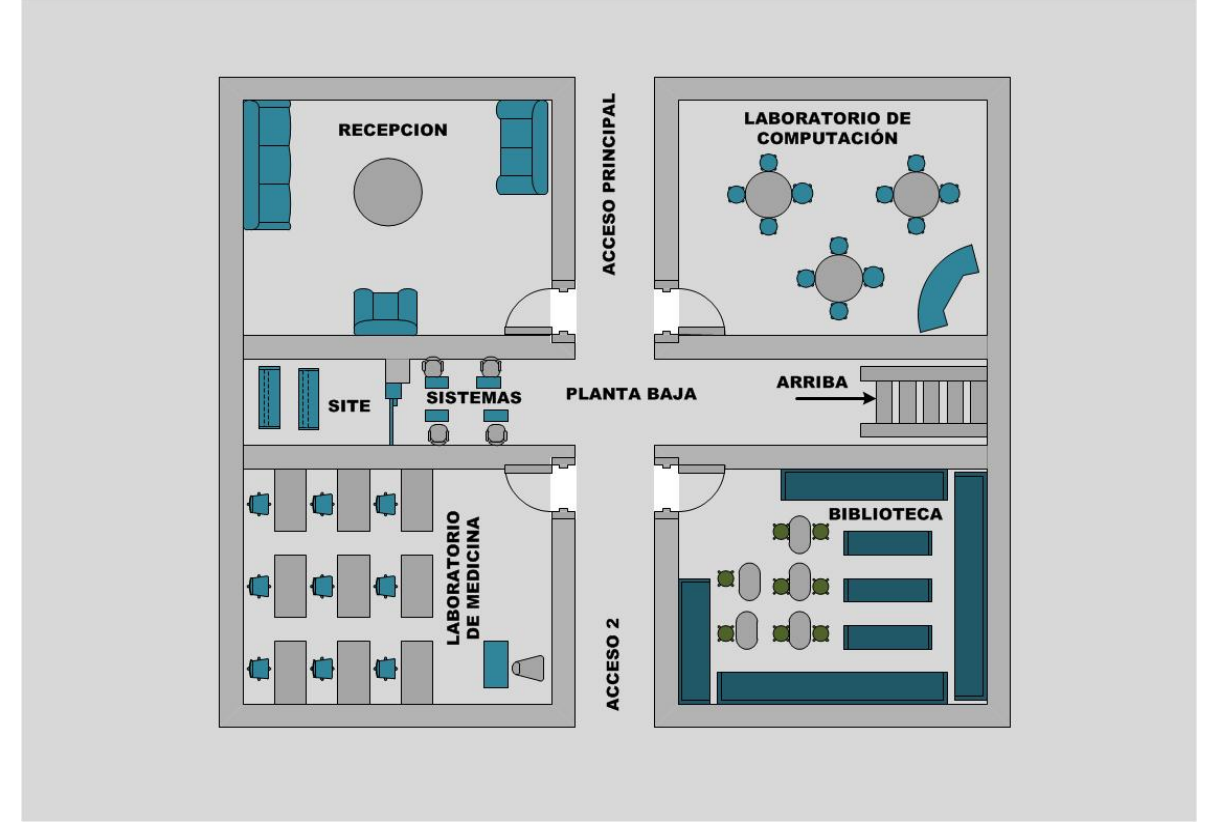

Figura 4.2 Planta baja del Edificio G

En la planta alta se ubica un auditorio. Además de una segunda sala de computación con acceso a Internet para el uso de profesores y alumnos. Tenemos el laboratorio de veterinaria y un salón de clases en donde los alumnos tomarán clases teóricas. El Área de Sistemas cuenta con un IDF en cada nivel, que le proporcionara servicio al laboratorio de computación.

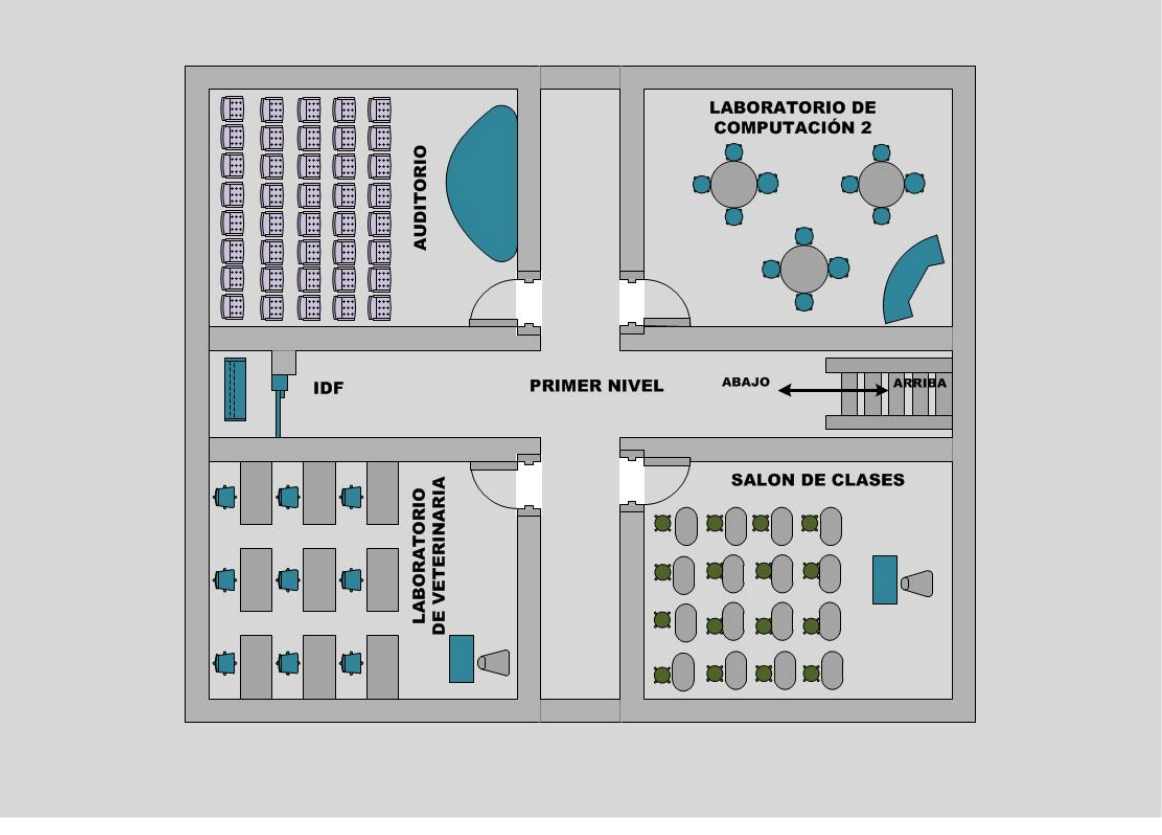

Figura 4.3 Primer nivel del Edificio G

Se tiene un Segundo nivel el cual no se mencionara en este proyecto debido a que no esta en funcionamiento aún.

# CAPÍTULO 5 ANÁLISIS COMPARATIVO DE COSTOS

## **CAPÍTULO 5 ANÁLISIS COMPARATIVO DE COSTOS**

#### **5.1 INTRODUCCIÓN**

En la actualidad no se puede planear un proyecto sin antes considerar el factor *costo*, es decir, si nuestra inversión va a ser rentable pues, ninguna empresa gastaría en un proyecto que no le va a redituar en ganancias dentro de un periodo programado de tiempo. Como conclusión, para todo Proyecto, el factor costo siempre se debe considerar por parte de la empresa y este caso no es la excepción.

#### **5.2 ADJUDICACIÓN DE CONTRATOS**

El proceso de adjudicación del contrato para la venta de los dispositivos y realización de instalaciones es ajeno al área de sistemas, es decir, el área de Finazas convocó a un concurso para el cual se establecieron estándares y así poder participar. Aquellas empresas que cumplieron los requerimientos, se presentaron en el Campus para realizar su evaluación y generar sus cotizaciones, las cuales fueron enviadas al departamento de Finanzas y de esta forma, junto con la dirección General de Región, se eligiera al ganador.

#### **5.3 LISTA DE PRECIOS MATERIALES Y DISPOSITIVOS**

A continuación se listan los precios de materiales que su utilizaron para la implementación de la red en la nueva área: planta baja y primer piso.

| Tahla 5 1  | Lista da | alamantos | utilizados e | n la i | imnlaman | tación ( | har ah  |
|------------|----------|-----------|--------------|--------|----------|----------|---------|
| Tabla 5. I | LISIA UE | elementos | utilizauos e | iiiai  | Inplemen | lacion   | Je reu. |

| Articulo                               | Precio<br>Unitario<br>USD | Tipo<br>Cambio | Cantidad | Precio<br>Unitario<br>MN | Precio<br>Total<br>MN | Imagen |
|----------------------------------------|---------------------------|----------------|----------|--------------------------|-----------------------|--------|
| Caja UTP<br>Cat 5                      | 164.57                    | 12.3           | 10       | 2024.211                 | 20242.11              |        |
| Jack RJ45<br>Cat 5                     | 5.45                      | 12.3           | 73       | 67.035                   | 4893.555              | -      |
| Switch<br>4400 48<br>Ptos              | 2900                      | 12.3           | 2        | 35670                    | 71340                 |        |
| Rack                                   | 69                        | 12.3           | 2        | 848.7                    | 1697.4                |        |
| Panel de<br>parcheo<br>Fibra<br>Óptica | 159                       | 12.3           | 2        | 1955.7                   | 3911.4                | 28 28  |
| Patch cord                             | 419                       | 12.3           | 146      | 5153.7                   | 752440.2              |        |
| Patch cord<br>Fibra<br>Óptica          | 32                        | 12.3           | 4        | 393.6                    | 1574.4                | 11     |
| Módulo<br>Superstack                   | 129                       | 12.3           | 2        | 1586.7                   | 3173.4                |        |
| Acces<br>Point<br>Lynksys              | 36.6                      | 12.3           | 3        | 450.18                   | 1350.54               |        |
| Tubería                                | 10                        | 12.3           | 37       | 123                      | 4551                  |        |

| Face plate<br>de 2 y 4<br>puertos | 1.95 | 12.3     | 37       | 23.985                                 | 887.445   | **      |
|-----------------------------------|------|----------|----------|----------------------------------------|-----------|---------|
| Panel de<br>parcheo<br>RJ-45      | 2    | 12.3     | 2        | 24.6                                   | 49.2      | - and - |
|                                   |      | <u>.</u> | <u>.</u> | Total<br>Materiales<br>antes de<br>IVA | 866110.65 |         |

La Fibra óptica no se menciona en esta tabla de costos debido a que ya se tenía instalada en los otros edificios así que no se tuvo que comprar nuevamente, pero para fines prácticos tenemos que el metro de la Fibra óptica tuvo un costo de \$2000 por metro.

#### 5.4 LISTA DE PRECIOS: MANO DE OBRA

Por otra parte, también debemos considerar los precios de instalación de los dispositivos listados el la tabla anterior, la siguiente tabla describe dichos costos.

| Mano de Obra                             | Precio<br>Unitario | Cantidad | Precio<br>Unitario | Subtotales<br>MN |
|------------------------------------------|--------------------|----------|--------------------|------------------|
| Instalación Cableado y<br>Jack           | 26,681             | 1        | 26,681             | 26,681           |
| Instalación Tubería                      | 22,980             | 1        | 22,980             | 22,980           |
| Instalación Rack y<br>Paneles de Parcheo | 6,453              | 2        | 12,906             | 12,906           |
|                                          |                    |          | Total              | 62,567           |

| Tabla 5.2 Lista de p | recios para m | ano de obra. |
|----------------------|---------------|--------------|
|----------------------|---------------|--------------|

Realizando la suma total de costos tendríamos que se esta realizando una inversión de \$ 928,667.65; lo que en apariencia es un costo elevado, sin embargo,

al considerar que la productividad del personal administrativo y académico mejorará al tener mejor conectividad, sin mencionar que los alumnos se beneficiaran directamente con ello, se considera que la inversión estaría recuperada en un periodo de un año.

## CONCLUSIONES

Al surgir necesidades de crecimiento y actualización en una empresa, orilla a la misma a integrar las nuevas tecnologías para administrar aplicaciones actuales y futuras, es por ello que el presente trabajo tiene la función principal de mostrar la ampliación real de una red de área local aplicando fibra óptica.

Para empezar, es necesario comentar que el crecimiento, así como la actualización en cuanto a infraestructura de comunicaciones en una empresa, es muy frecuente, por lo cual es necesario realizar una ampliación y actualización en la red; esto trae como consecuencia nuevos tendidos de cableado, tanto de Fibra Óptica como de UTP, originando gastos económicos.

La fibra óptica se presenta como una solución a los problemas que una red con bajo rendimiento pudiera estar presentando. Aunque en apariencia representa una inversión fuerte, se puede justificar, siendo rentable y considerando lo beneficios que traerá a mediano y largo plazo; por ejemplo, tendremos mayor eficiencia en los servicios de voz, datos y video, los cuales podrán trabajar en el mismo cable y ya no en diferentes. Lo anterior constituye para la empresa un gran avance tecnológico y ahorro económico, ya que el costo de implementación se verá justificado.

Para diseñar la red de la nueva área, se tomaron en cuenta los siguientes factores:

- Número de usuarios administrativos.
- Número de alumnos inscritos para la carrera que se impartirá en esta nueva área.
- Servicios a ofrecer.
- Crecimiento a futuro.
- Presupuestos establecidos.

Podemos decir que, el presente trabajo muestra los aspectos fundamentales a considerar para la implementación de un nuevo segmento en una LAN, que ayudará a la empresa a brindar servicios que a mediano plazo generarán utilidad y todo gracias a la aplicación de nuevas tecnologías de comunicación.

# **BIBLIOGRAFÍA**

Introducción a las Telecomunicaciones por Fibra Óptica Nérou, Jean Pierre Editorial Trillas México, 2001

Academia de networking de Cisco Systems: Guía del primer año Cisco Systems, Inc. Editorial Pearson Educación Segunda edición España, 2002

Transmisión de Datos y Redes de Comunicaciones Forouzan, Behrouz A. Editorial Mc Graw Hill Segunda edición España, 2002

Tecnología y Redes de Transmisión de Datos Herrera Pérez, Enrique Editorial Limusa Primera edición México, 2003

#### URL's

http://www.info-

ab.uselm.es/labelec/solar/comunicacion/redes/index\_files/derecha.html

http://www.gestiopolis.com

http://esp.hyperlinesystems.com/catalog/cable/fo-zip-in.shtml

http://www.support.psi.com/support/common/csu/larscom/terrauno.html

http://www.cisco.com/application/pdf/en/us/guest/products/ps5854/c1616/ccmigrati on\_09186a00802c35a2.pdf

http://support.3com.com/infodeli/tools/switches/7700/7700configgd.pdf

http://support.3com.com/infodeli/tools/switches/4400/duf1720\_4aaa02\_Spanish.pdf

## **GLOSARIO**

- **10Base-T** Especificación Ethernet de banda base de 10Mbps que utiliza dos pares de cable de par trenzado (categoría 3, 4 ó 5): un par para transmisión de datos y otro para recibirlos.
- **100Base-T** Especificación Fast Ethernet de banda base de 100Mbps que utiliza cableado UTP. Envía impulsos de enlace a través de los segmentos de red cuando no se detecta tráfico.
- **BGP** (Border Gateway Protocol). Protocolo mediante el cual se intercambia información de enrutamiento entre sistemas autónomos.
- CSU (Channel Service Unit, unidad de servicio de canal).
  Dispositivo de interfaz digital que conecta el equipamiento del usuario final al bucle telefónico digital local.
- Dirección IP
  Direcciones de 32bits asignadas a los host que utilizan TCP/IP. Una dirección IP pertenece a una de cinco clases (A, B, C, D o E) y se escribe en forma de cuatro octetos separados por puntos (es decir, formato decimal con puntos). Cada dirección consiste en un número de red, un número opcional de subred y un número de host. Los números de red y de subred, unidos se usan para enrutar, y el número de host se utiliza para direccional a un host individual dentro de la red o subred. Se utiliza una máscara de subred para extraer información de red y subred de la dirección IP.
- **Dirección MAC** (Media Access Control) Es un identificador hexadecimal de 48bits que se corresponde de forma única con una tarjeta o

interfaz de red.

- DSL (Digital Subscriber Line, línea de abonado digital). Tecnología que provee una conexión digital sobre línea de abonado de la red telefónica básica o conmutada.
- DSU (Data Service Unit, unidad de servicio de datos). Dispositivo utilizado para la transmisión digital que adapta la interfaz física en un dispositivo DTE a una facilidad de transmisión como T1 o E1. DSU también es responsable de funciones como la temporización de la señal.
- DTE (Data Terminal Equipment, equipo terminal de datos).
  Dispositivo en el extremo del usuario de una interfaz de red de usuario que sirve como origen de datos, destino de datos o ambos.
- E1 Esquema de transmisión digital de área amplia utilizado especialmente en Europa que lleva datos a una velocidad de 2.048Mbps. Las líneas E1 se pueden dedicar al uso privado de portadoras comunes.
- EIA (Electronic Industries Association, asociación de industrias electrónicas). Grupo que especifica los estándares de transmisión eléctrica. La EIA y la TIA han desarrollado numerosos estándares de comunicación muy conocidos.
- Estándar Conjunto de reglas o procedimientos que se utilizan de forma generalizada o con carácter oficial.
- **Ethernet** Es un estándar de redes de computadoras de área local.

Ethernet define las características de cableado y señalización de nivel físico, además de los formatos de tramas de datos de nivel de enlace del modelo OSI.

Fast EthernetCualquiera de una serie de especificaciones Ethernet de<br/>100Mbps. Fast Ehternet ofrece una velocidad 10 veces<br/>superior a la de la especificación 10Base-T Ethernet.

Host Sistema de computadora en una red.

**HWIC** (High-Speed WAN Interface Cards) Para transmisión de datos.

IDF (Intermediate Distribution Facility, instalación intermedia de distribución). Sala de comunicaciones secundaria de un edificio. La IDF depende del MDF.

Interfaz En terminología de enrutamiento, conexión de red en el router. Límite entre capas adyacentes del modelo de referncia OSI.

MDF (Main Distribution Facility, instalación principal de distribución). Sala de comunicaciones primaria de un edificio. Es el punto central de una topología en estrella.

**OSI** (Open System Interconnection, interconexión de sistemas abiertos). Programa internacional de estandarización creado por la ISO y la ITU-T para desarrollar estándares de redes de datos que faciliten la interoperabilidad de equipos de varios fabricantes.

- OSPF (Open Shortest Path First, primero la ruta libre más corta).
  Protocolo de enrutamiento jerárquico para calcular la ruta más corta posible.
- Paquete Agrupación lógica de información que incluye una cabecera que contiene información de control y los datos del usuario.
  Los paquetes se utilizan casi siempre para hacer referencia a unidades de datos de la capa de red.
- Protocolo de red (Protocolo de red o protocolo de comunicación) Es el conjunto de reglas que especifican el intercambio de datos u órdenes durante la comunicación entre las entidades que forman parte de una red.
- **RDA** Red Digital de Acceso. Dispositivo de acceso a la red de servicios digitales contratados a un proveedor.
- **RDSI** (Integrated Services Digital Network, red digital de servicios integrados). Protocolo de comunicación ofrecido por las compañías telefónicas que permite que las redes transmitan datos, voz y tráfico de otro origen.
- Redundancia Es la duplicación de dispositivos, servicios o conexiones de forma que, en caso de fallo, los dispositivos, servicios o conexiones redundantes puedan realizar el trabajo de aquellos en los que se produce el fallo.
- RIP (Routing Information Protocol, protocolo de información de enrutamiento). Protocolo de puerta de enlace interna utilizado por los routers para intercambiar información acerca de redes IP.

- **STP** (Shielded Twisted Pair, par trenzado blindado). Tipo de cable utilizado en las telecomunicaciones.
- **TIA/EIA-568,569** Especificaciones de los cables para redes de computadoras, Categorías de los cables.
- T1Servicio de portadora WAN digital que transmite datos a1.544Mbps a través de la red telefónica conmutada.
- UTP (Unshielded Twisted Pair, par trenzado no blindado). Tipo de cable que se utiliza en las telecomunicaciones.
- VLAN LAN virtual. Grupo de dispositivos en una LAN configurados de modo que se pueden comunicar como si estuvieran conectados al mismo cable, cuando en realidad están situados en una serie de segmentos LAN distintos.
- VPN (Virtual Private Network, red privada virtual). Tecnología de red que permite una extensión de la red local sobre una red pública o no controlada, como por ejemplo Internet.
- VTY (Virtual Tributary, Tributario Virtual). Acceso Remoto, van del0 al 15 pero sólo se muestran las que están en uso.
- **WIC** Tarjeta de Interfaz WAN.

## ANEXOS

## LARSCOM TERRA UNO CSU/DSU

El Larscom Terra Uno es un CSU/DSU certificado para servicios de acceso dedicado E1/T1. La siguiente figura muestra los elementos que lo componen:

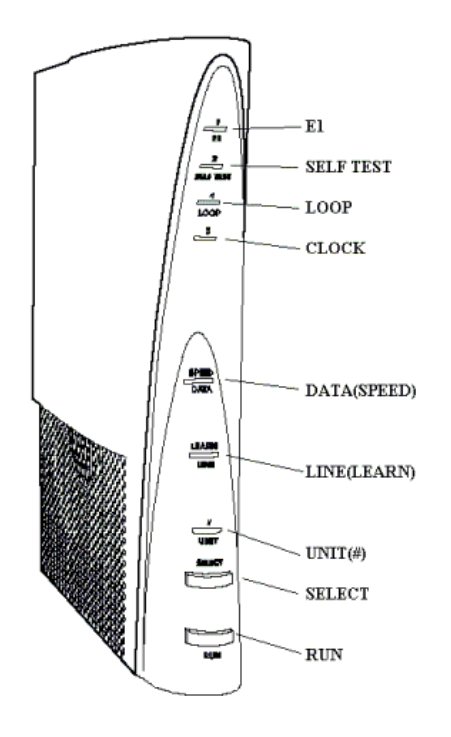

| LED       | COLOR                    | FUNCIÓN                                                           |
|-----------|--------------------------|-------------------------------------------------------------------|
|           | Verde                    | Modo E1                                                           |
|           | Apagado                  | Modo T1                                                           |
|           | Verde                    | Enviando patrón de prueba; patrón de<br>sincronización, sin error |
|           | Intermitente<br>en Verde | Enviando patrón de; patrón de sincronización, error de bit        |
| SELF IESI | Rojo                     | Enviando patrón de prueba; sin patrón de sincronización           |
|           | Apagado                  | Ningún patrón de prueba está siendo enviado                       |
| LOOP      | Amarillo                 | Efecto de bucle dentro de TerraUno                                |

| CLOCK                    | -                       | Sin uso                                                                    |
|--------------------------|-------------------------|----------------------------------------------------------------------------|
|                          | Verde                   | Operación normal en el puerto de datos                                     |
| DATA(PORT)<br>or (SPEED) | Rojo                    | No hay comunicación con el router u otro dispositivo en el puerto de datos |
|                          | Apagado                 | Todos los canales T1/E1 están desactivados                                 |
| LINE(LEARN)              | Verde                   | Recibiendo tramas de la línea T1/E1                                        |
|                          | Amarillo                | Recibiendo alerta de la línea T1/E1                                        |
|                          | Rojo                    | No hay sincronización de tramas en la señal de la línea T1/E1              |
|                          | Apagado                 | No hay señal en la línea T1/E1                                             |
| UNIT(#)                  | Verde                   | Operación normal                                                           |
|                          | Intermitente<br>en Rojo | Descarga de software en progreso                                           |
|                          | Rojo                    | Reinicio en progreso si la falla en la unidad continúa                     |

## **ROUTER CISCO 2800**

Especificaciones del router

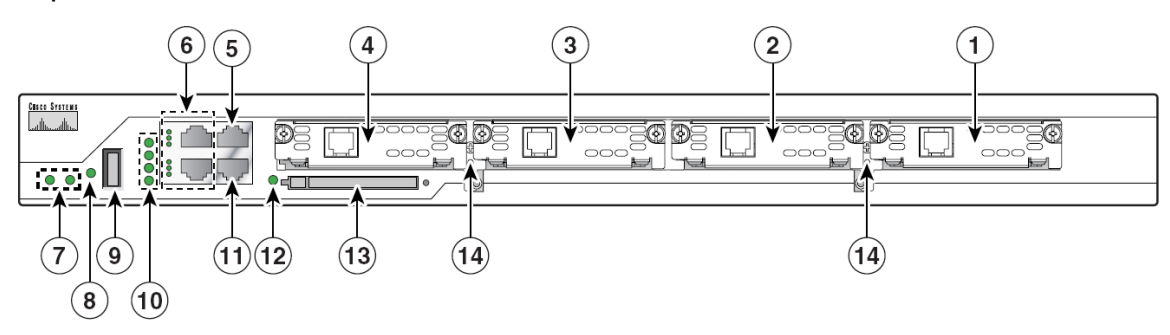

| 1 | Slot 0 (VIC or VWIC, for voice only) | 8  | Auxiliary Power (AUX/PWR) LED                                            |
|---|--------------------------------------|----|--------------------------------------------------------------------------|
| 2 | Slot 1 (WIC, VIC, VWIC, or HWIC)     | 9  | Universal serial bus (USB) port                                          |
| 3 | Slot 2 (WIC, VIC, or VWIC)           | 10 | AIM/PVDM LEDs                                                            |
| 4 | Slot 3 (WIC, VIC, VWIC, or HWIC)     | 11 | Auxiliary port                                                           |
| 5 | Console port                         | 12 | Compact flash (CF) LED                                                   |
| 6 | Fast Ethernet ports and LEDs         | 13 | External CompactFlash memory card slot                                   |
| 7 | System LEDs                          | 14 | Removable center card guides to allow<br>double-wide HWIC-D installation |

| LED                       | Color                | Indica                                                    |  |  |  |  |  |  |
|---------------------------|----------------------|-----------------------------------------------------------|--|--|--|--|--|--|
| Port and Mo               | Port and Module LEDs |                                                           |  |  |  |  |  |  |
| A = ACT                   | Verde                | La interfaz Ethernet está recibiendo paquetes.            |  |  |  |  |  |  |
|                           | Apagado              | La interfaz Ethernet no está recibiendo paquetes.         |  |  |  |  |  |  |
|                           | Verde                | El puerto Ethernet está operando en modo full-<br>duplex. |  |  |  |  |  |  |
|                           | Apagado              | El puerto Ethernet está operando en modo half-<br>duplex. |  |  |  |  |  |  |
| S = Speed                 | Encendido            | El puerto Ethernet está operando a 100Mbps                |  |  |  |  |  |  |
|                           | Apagado              | El puerto Ethernet está operando a 10Mbps                 |  |  |  |  |  |  |
| I=link                    | Verde                | Enlace Ethernet activado.                                 |  |  |  |  |  |  |
|                           | Apagado              | Enlace Ethernet desactivado.                              |  |  |  |  |  |  |
| Packet Voice Data Modules |                      |                                                           |  |  |  |  |  |  |

| LED                          | Color   | Indica                                              |  |  |  |
|------------------------------|---------|-----------------------------------------------------|--|--|--|
| PVDM0                        | Verde   | PVDM en las ranuras (0, 1, 2) está activado.        |  |  |  |
|                              | Ámbar   | PVDM en las ranuras (0, 1, 2) falló al inicializar. |  |  |  |
|                              | Apagado | PVDM no está instalado en las ranuras (0, 1, 2).    |  |  |  |
| Advanced Integration Modules |         |                                                     |  |  |  |
| AIMO                         | Verde   | AIM en las ranuras (0, 1) está activado.            |  |  |  |
| AIM1                         | Ámbar   | AIM en las ranuras (0, 1) falló al inicializar.     |  |  |  |
|                              | Apagado | AIM no está instalado en las ranuras (0, 1).        |  |  |  |

## FIREWALL NETSCREEN-25

Especificaciones:

| Característica                 | NetScreen-25                    |  |
|--------------------------------|---------------------------------|--|
| Número de interfaces           | 4 de 10/100 Mbps                |  |
| Número máximo de direcciones   | Sin restricción                 |  |
| IP en interfaces seguras       |                                 |  |
| Número máximo de sesiones      | 32,000                          |  |
| Número máximo de VPNs          | 125                             |  |
| Número máximo de VLANs         | 16                              |  |
| Número máximo de zonas de      | 4                               |  |
| seguridad                      | Т                               |  |
|                                | OSPF (Open Shortest Path First) |  |
| Protocolos de enrutamiento     | BGP (Border Gateway Protocol)   |  |
|                                | RIP v1/v2 (Routing Information  |  |
|                                | Protocol)                       |  |
| IPS (Intrusion Prevention      | Sí                              |  |
| Systems, )                     |                                 |  |
| Anti-Spam integrado            | Sí                              |  |
| Filtro Web Integrated/Redirect | Sí / Sí                         |  |

## **SWITCH 7700**

Funciones para switch 7700

| Función                  | Switch 7700                                     |
|--------------------------|-------------------------------------------------|
|                          | 4096 VLANs (IEEE 802.1Q)                        |
| VLAN                     | GARP VLAN Registration Protocol (GVRP,          |
|                          | Protocolo de registro GARP VLAN)                |
| STD/DSTD                 | 802.1D Spanning Tree PRotocol                   |
| 31F/K31F                 | 802.1w Rapid Spanning Tree Protocol             |
|                          | IEEE 802.3x control de flujo (full-duplex)      |
| Control de Tráfico       | Control de flujo de back pressure (half-duplex) |
|                          | Soporta broadcast storm suppression para VLAN   |
|                          | GARP Multicast Registration Protocol (GMRP)     |
| Multicast                | Internet Group Management Protocol (IGMP)       |
| Wullicast                | Protocol-Independent Multicast Dense/Sparse     |
|                          | Mode (PIM DM/SM)                                |
|                          | 64 interfaces IP                                |
| Enrutamionto IP          | Routing Information Protocol (RIP) v1/v2        |
|                          | Open Shortest Path First (OSPF, apertura del    |
|                          | trayecto más corto primero)                     |
| Protocolo do Pod         | Dynamic Host Configuration Protocol (DHCP)      |
|                          | Relay                                           |
|                          | Administración jerárquica y protección de       |
| Soguridad                | contraseñas para interfaz de administración     |
| Segundad                 | Autentificación de usuario 802.1X               |
|                          | Filtración de paquetes                          |
| Confishilidad            | Virtual Redundancy Routing Protocol (VRRP,      |
| Gomabilidad              | protocolo virtual de redundancia de enrutador)  |
| Quality of Service (QoS) | Perfiles basados en flujo                       |

| Función             | Switch 7700                                          |
|---------------------|------------------------------------------------------|
| Calidad de Servicio | Control de ancho de banda                            |
|                     | Filas prioritarias por puerto                        |
|                     | Remarcación de paquetes en base a su prioridad       |
|                     | Filas de estricta prioridad                          |
|                     | Configuración Command Line Interface (CLI)           |
|                     | Configuración por medio del puerto de la consola     |
| Configuración y     | Configuración remota vía Telnet                      |
| administración del  | Configuración remota vía marcado de módem            |
| sistema             | Configuración de sistema con SNMP                    |
|                     | System log                                           |
|                     | Alarmas jerárquicas                                  |
|                     | Actualización de software vía protocolo XModem       |
| Actualización       | Actualización de software vía File Transfer Protocol |
|                     | (FTP) y Trivial File Transfer Protocol (TFTP)        |
|                     | Información detallada de alarmas y debugs            |
| Mantenimiento       | Soporta Ping y ruta de rastreo (Traceroute)          |
|                     | Mantenimiento remoto vías Telnet y Módem             |

#### **SWITCH 4400**

Funciones que admite el hardware

| Función                    | Switch 4400                               |
|----------------------------|-------------------------------------------|
| Address                    | Se admiten hasta 8000                     |
|                            | Hasta 64 entradas permanentes             |
| Auto-negotation            | Se admite en todos los puertos            |
|                            | MDI/MDI-X automático                      |
| Forward Mode               | Store (Almacenar) y Forward (Reenviar)    |
| Dunley Mode                | Half duplex y full duplex en todos los    |
| Duplex mode                | puertos del panel frontal                 |
| Flow Control               | Se admiten todos los puertos en modo full |
| Flow Control               | duplex                                    |
| Smart Auto-sensing         | Se admite en todos los puertos            |
| Traffic Prioritization     | Se admite (IEEE 802.ID): 4 colas por cada |
|                            | puerto                                    |
| Ethernet and Fast Ethernet | Negociación automática de puertos         |
| Ports                      | 10BASE-T/100BASE-TX                       |
|                            | Se conecta al SuperStack 3 Advanced       |
| RPS Support                | Redundant Power System (ARPS, Sistema     |
|                            | avanzado de alimentación superflua)       |
|                            | (3C16071B)                                |
|                            | Montaje en bastidor de 19 pulgadas o      |
| Mounting                   | independiente                             |

#### Funcionamiento de los LEDS

| LED             | Color                    | Indica                                            |
|-----------------|--------------------------|---------------------------------------------------|
| LED Port Status |                          |                                                   |
| Packet Verde    | Verde                    | No se está transmitiendo ni recibiendo ningún     |
|                 | Verue                    | paquete full duplex en el puerto.                 |
|                 | Ámbar                    | No se está transmitiendo ni recibiendo ningún     |
|                 |                          | paquete half duplex en el puerto.                 |
| Apagado         | Apagado                  | No se está transmitiendo ni recibiendo ningún     |
|                 | Apagado                  | paquete en el puerto.                             |
| Status          | ) ( a cal a              | Hay una conexión de alta velocidad (100 Mbps)     |
| Status          | VEIUE                    | y el puerto está activado.                        |
|                 | Intermitente<br>en verde | Hay una conexión de alta velocidad (100 Mbps),    |
|                 |                          | pero el puerto está desactivado.                  |
|                 | Ámhar                    | Hay una conexión de baja velocidad (10 Mbps)      |
|                 | Ambar                    | y el puerto está activado.                        |
|                 | Intermitente             | Hay una conexión de baja velocidad (10 Mbps),     |
|                 | en ámbar                 | pero el puerto está desactivado.                  |
|                 | Apagado                  | No hay ninguna conexión.                          |
| LED Mo          | dule Packet              | 1                                                 |
|                 | Vordo                    | Se está recibiendo o transmitiendo actividad full |
|                 | verue                    | duplex.                                           |
|                 |                          | Se está recibiendo o transmitiendo actividad half |
|                 | Ampai                    | duplex.                                           |
|                 | Apagado                  | Sin actividad.                                    |
| LED Mo          | dule Status              |                                                   |
|                 |                          | El módulo está instalado y es compatible. Se ha   |
|                 | Verde                    | determinado el estado de la conexión y el puerto  |
|                 |                          | está activado.                                    |
|                 | Intermitente<br>en verde | El módulo está instalado y es compatible. Se ha   |

| LED      | Color                                           | Indica                                                                                                    |
|----------|-------------------------------------------------|----------------------------------------------------------------------------------------------------|
|          |                                                 | determinado el estado de la conexión pero el                                                                                                    |
|          |                                                 | puerto está desactivado.                                                                                                    |
|          | El módulo está instalado y es compatible. No se |                                                                                                    |
|          | Ámbar                                           | ha determinado el estado de la conexión o no                                                                                                    |
|          | Ambai                                           | existe ninguna conexión para un módulo de un                                                                                                    |
|          |                                                 | puerto.                                                                                                    |
|          | Intermitente<br>en ámbar                        | Hay un módulo instalado, pero no es                                                                                                    |
|          |                                                 | compatible.                                                                                                    |
|          | Apagado                                         | El módulo no está instalado.                                                                                                    |
| LED Unit |                                                 |                                                                                                    |
| 1–8 Verc | Verde                                           | Cuando el Switch forma una pila con otras<br>unidades Switch 4400, el LED indica la posición<br>de la unidad en la pila y que existe una<br>conexión.<br>Cuando el Switch es independiente y no forma                   |
|          |                                                 | parte de una pila, LED 1 está encendido.                                                                                                    |
|          | Verde en<br>sucesión                            | Cuando se lleva a cabo una actualización de<br>software, los LED Unit de la unidad que se está<br>actualizando se encienden y apagan de forma<br>intermitente siguiendo esta secuencia:<br>1,2,4,6,8,7,5,3 (24 puertos) |
|          |                                                 | El Switch forma físicamente una pila con otras                                                                                                    |
|          |                                                 | unidades Switch 4400, pero no puede                                                                                                    |
|          | Intermitente<br>en verde                        | administrarse como parte de dicha pila hasta                                                                                                    |
|          |                                                 | que todas las unidades se hayan actualizado a                                                                                                    |
|          |                                                 | la versión 2.0 del software o posterior.                                                                                                    |
|          | Apagado                                         | Se produjo un fallo.                                                                                                    |
| LED Po   | wer/Self Test                                   |                                                                                                    |
|          | Verde                                           | El Switch se ha encendido y funciona con                                                                                                    |
|          | veide                                           | normalidad.                                                                                                    |
|          | Intermitente<br>en verde                        | El Switch está descargando software o bien se                                                                                                    |
|          |                                                 | está inicializando (lo que incluye la ejecución de                                                                                                    |

| LED     | Color                                            | Indica                                          |
|---------|--------------------------------------------------|-------------------------------------------------|
|         |                                                  | Power On Self Test (test de arranque)).         |
|         | Ámbar                                            | El Switch no ha superado el Power On Self       |
|         |                                                  | Test.                                           |
|         | Anagada                                          | El Switch no está recibiendo alimentación o hay |
| Apagado | un fallo en la Unidad de fuente de alimentación. |                                                 |

## Configuración predeterminada

| Función                    | Switch 4400                                    |
|----------------------------|------------------------------------------------|
| Automatic IP Configuration | Activado                                       |
| Port Speed                 | Los puertos 10/100 Mbps son de negociación     |
| •                          | automática                                     |
| Duplex Mode                | Todos los puertos 10BASE-T y 100BASE-TX        |
|                            | fijos son de negociación automática            |
| Flow Control               | Activado en half duplex                        |
|                            | De negociación automática en full duplex       |
| Broadcast Storm Control    | Activado                                       |
|                            | Todos los puertos pertenecen a la LAN virtual  |
| Virtual LANs (VLANs)       | predeterminada sin etiqueta (VLAN 1) con       |
|                            | aprendizaje 802.1Q activado                    |
| IP Multicast Filtering     | Filtrado activado                              |
|                            | Activado                                       |
| Rapid Spanning Tree        | Inicio rápido:                                 |
| Protocol                   | Activado en los puertos del panel frontal      |
|                            | Desactivado en el puerto del panel trasero     |
|                            | Todos los puertos dan prioridad al tráfico NBX |
| Quality of Service (QoS)   | VoIP (LAN e IP).                               |
|                            | Todos los puertos están configurados como      |
|                            | "optimizados" para los demás tipos de tráfico. |